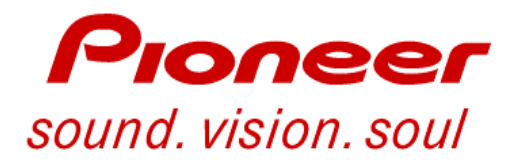

# Plasma Field Service Guide PDP-V401, PDP-V402 & PDP-501MX

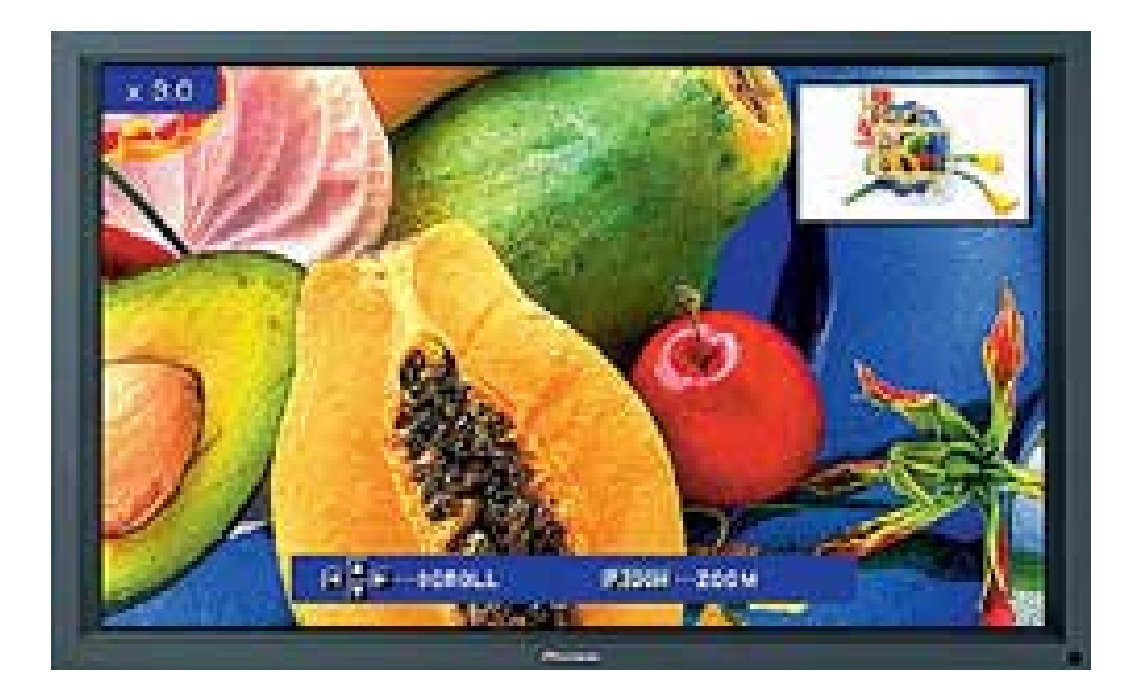

Technical Training Department 1925 E. Dominguez Street Long Beach, CA 90810

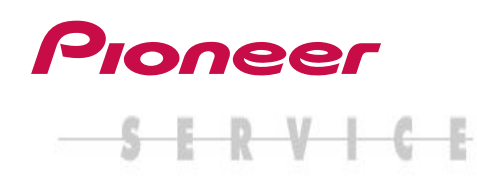

# Contents

| Торіс                    | Page  |
|--------------------------|-------|
| PDP-V401/402 section     |       |
| Service manual selection | 4     |
| Overall block diagram    | 5~8   |
| Adjustments              | 9~12  |
| Troubleshooting          | 13~14 |
| Service Information      | 15~16 |
| Tips                     | 17~18 |
|                          |       |
| PDP-501MX Section        |       |
| Overall block diagram    | 19    |
| Power Down diagnosis     | 20~21 |
| Adjustments              | 22~23 |
| Factory service mode     | 24~28 |
| Tips                     | 29~30 |

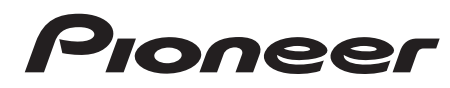

Selecting The correct service manual for Models PDP-V402 & PDP-V401

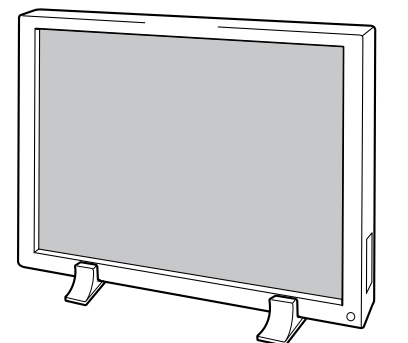

ORDER NO. ARP3081

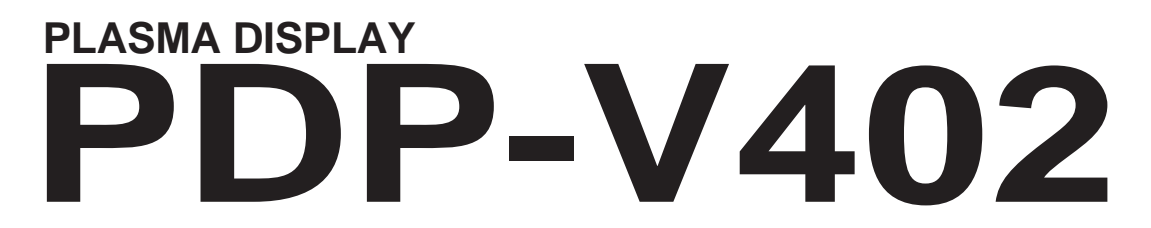

THIS MANUAL IS APPLICABLE TO THE FOLLOWING MODEL(S) AND TYPE(S).

| Туре      | Model    | Power Requirement | Remarks |  |  |
|-----------|----------|-------------------|---------|--|--|
| Туре      | PDP-V402 |                   | Kemarks |  |  |
| LUBW/CA/1 | 0        | AC120V            |         |  |  |

# Confirm it

• In PDP-V402, there are two different models (original model and value analysis model). Confirm the mark and serial No. of the product rear side, and use each service manual.

### PRODUCT REAR SIDE

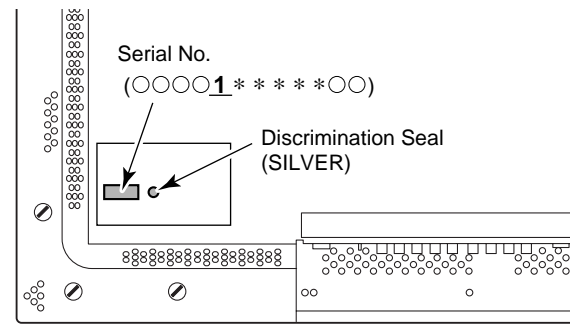

### SERIAL NO.

| Serial No.            | Service Manual        |
|-----------------------|-----------------------|
| 0000 <u>1</u> *****00 | ARP3081 [This manual] |
|                       | ARP3034               |
| OTTIER                | ARP2981 (PDP-V401)    |

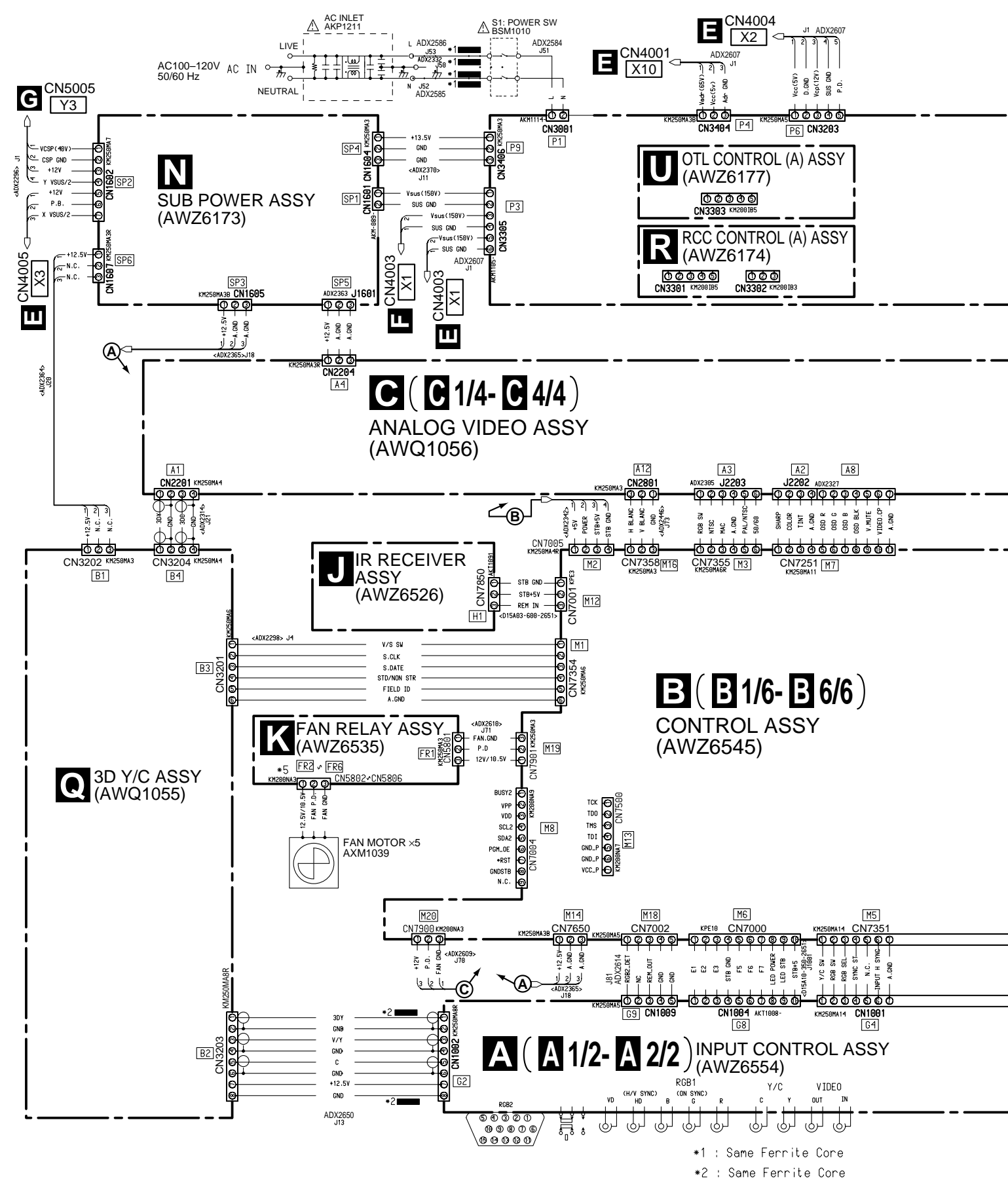

Note : When ordering service parts, be sure to refer to "EXPLODED VIEWS and PARTS LIST" or "PCB PARTS LIST".

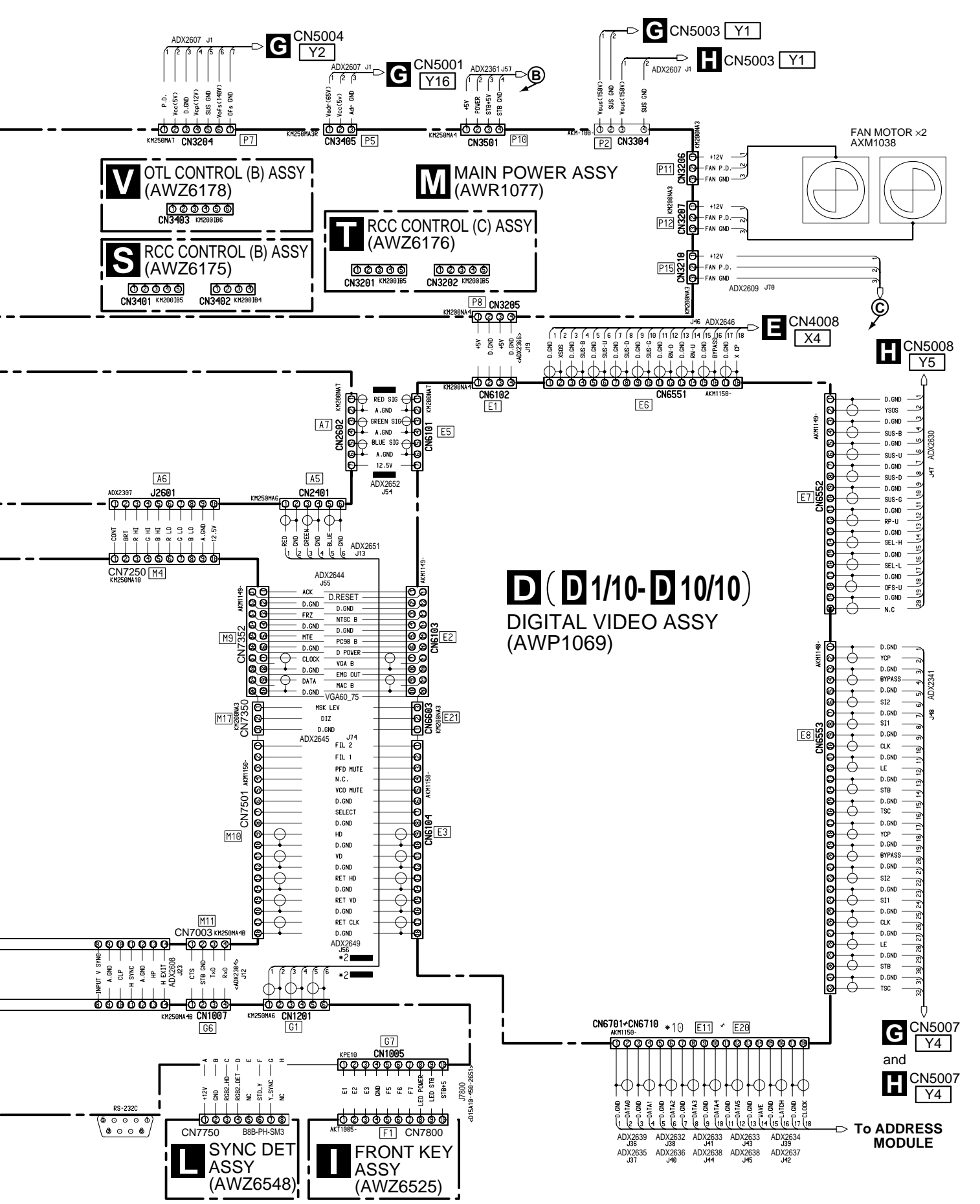

### **PDP-V402**

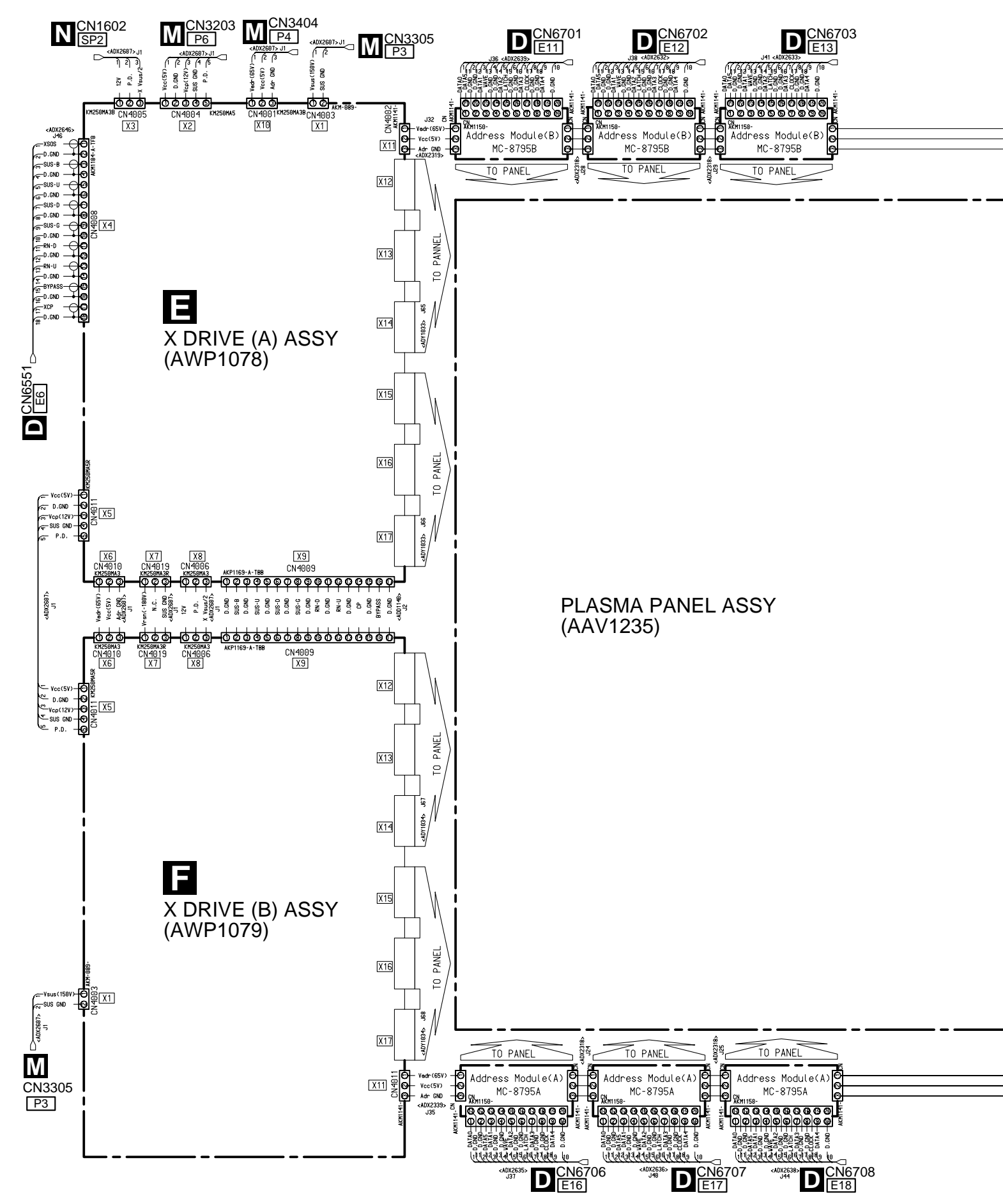

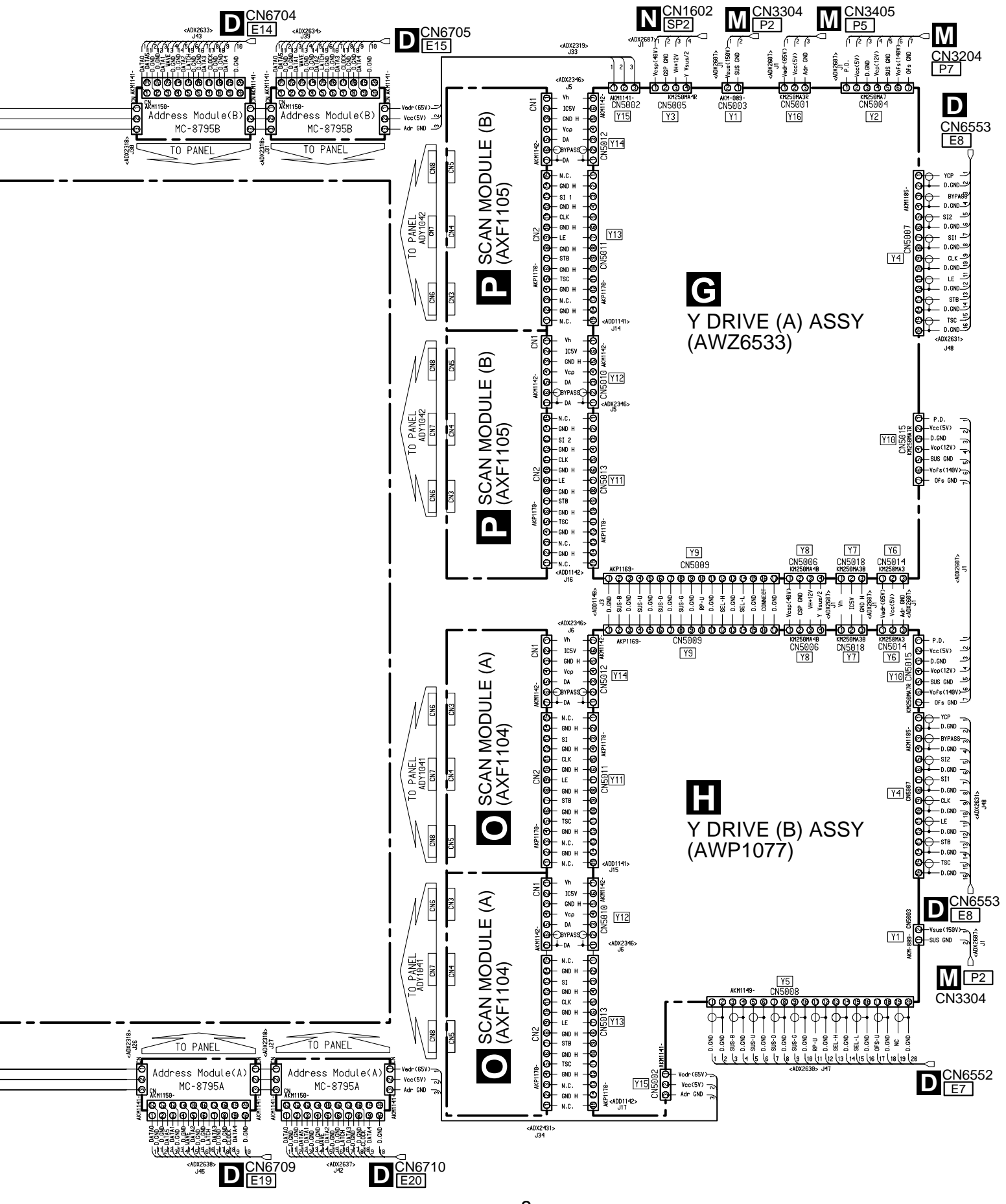

## ADJUSTMENT ADJUSTMENTS REQUIRED WHEN REPAIRING OR REPLACING EACH ASSY

### ■ 3D Y/C ASSY

1) (Procedure 9)

White balance adjustment (if white balance is deviated)

### ANALOG VIDEO ASSY

 (Procedure 1) Blanking pulse width adjustment (VBLK, HBLK)
 (Procedure 9) White balance adjustment

### CONTROL ASSY

- 1) (Procedure2) VCO control voltage adjustment
- 2) (Procedure 3) Vertical sync freerunning frequency adjustment
   3) (Procedure 8) Factory data setting (At ASSY replacement) (Read the preset data before replacing ASSY)
   4) (Procedure 9) White balance adjustment
- 4) (Procedure 9) White balance adjustment (if white balance is deviated)

### MAIN POWER ASSY

- 1) (Procedure 4)
- VADR voltage (60V) adjustment VSUS voltage (170V) adjustment VOFS voltage (140V) adjustment

### X DRIVE ASSY, Y DRIVE ASSY

- (Procedure 5) VRN voltage adjustment VH voltage adjustment
   (Procedure 7) Sustain pulse waveform adjustment (X PSUS, Y PSUS)
   (Procedure 9) White balance adjustment
  - (if white balance is deviated)

### DIGITAL VIDEO ASSY

- 1) (Procedure 6) DIP SW setting of the pulse value
- 2) (Procedure 7) Sustain pulse waveform adjustment (X PSUS, Y PSUS)
- 3) (Procedure 9) White balance adjustment (if white balance is deviated)

### PDP PANEL ASSY

| 1) | (Procedure 4) | VADR voltage (60V) adjustment     |
|----|---------------|-----------------------------------|
|    |               | VSUS voltage (170V) adjustment    |
|    |               | VOFS voltage (140V) adjustment    |
| 2) | (Procedure 5) | VRN voltage adjustment            |
|    |               | VH voltage adjustment             |
| 3) |               | DIP SW setting of the pulse value |
| 4) | (Procedure 7) | Sustain pulse waveform adjustment |
|    |               | (X PSUS, Y PSUS)                  |
| 5) | (Procedure 9) | White balance adjustment          |
|    |               |                                   |

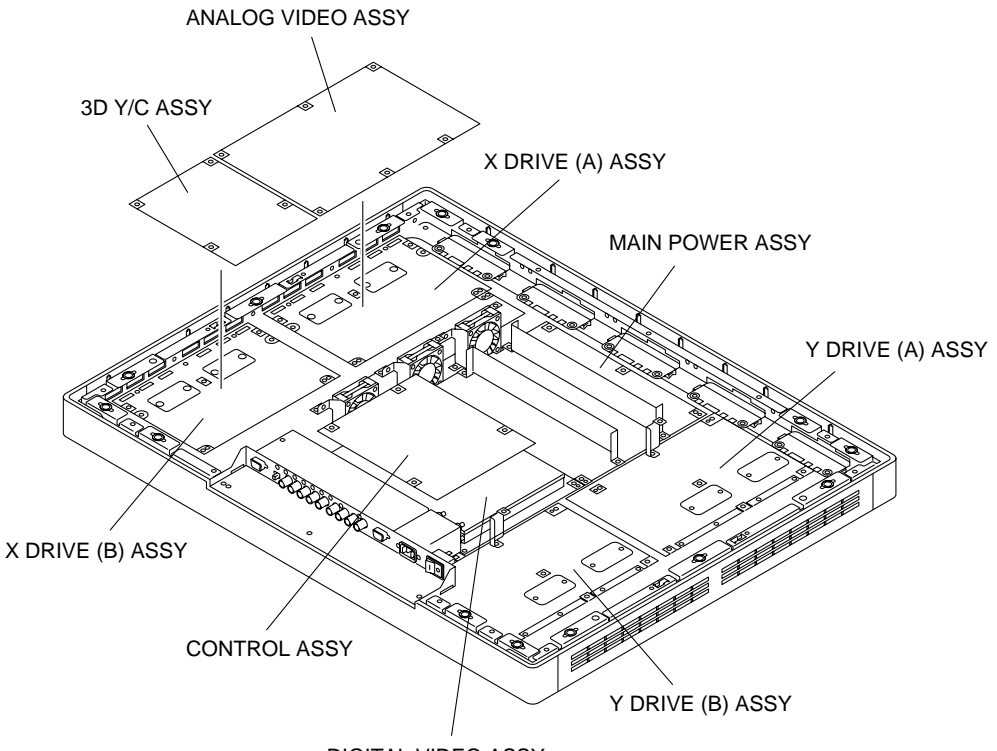

DIGITAL VIDEO ASSY

### **ADJUSTMENTS OF PARTS**

| Procedure | Adjustment                                              | Input Signal                                 | Adjusting Point                                                           | Adjusting Method                                                                                                    |  |
|-----------|---------------------------------------------------------|----------------------------------------------|---------------------------------------------------------------------------|----------------------------------------------------------------------------------------------------|--|
| 1         | Blanking pulse width adjustment (CBLK)                  | 100% white signal                            | VR2802 (VBLK)<br>VR2803 (HBLK)<br>(ANALOG VIDEO<br>ASSY)                  | Observe Pin 7 (CBLK) of IC2801, adjust $\Delta tV$ shown in Fig. 1 to 150mS ± 20mS, and $\Delta tH$ to 1.7mS ± 200nS.<br>C BLK $\Delta tV$ $150\mu s \pm 20\mu s$ C BLK $\Delta tH$ $1.7\mu s \pm 200\mu s$<br>V blanking period Fig. 1<br>Note: When this adjustment is not performed properly, the black level correction circuit does not operate. The 100% white signal waveform does not fall towards the black side, and emission points become inconsistent on the screen.                                                                                                    |  |
| 2         | VCO control voltage adjustment                          | No-input<br>(NO SYNC<br>displayed on screen) | L7650<br>(CONTROL<br>ASSY)                                                | Adjust TP 7651 so that the DC voltage of point (a) of the waveform in Fig. 2 becomes $5V \pm 0.1V$ .<br>H : $20\mu s/div V : 2V/div$<br>GND - Fig. 2<br>Note: When this adjustment is not performed properly, the screen flows slantingly when NTSC signals are input.                                                                                                    |  |
| 3         | Vertical sync<br>freerunning<br>frequency<br>adjustment | No-input<br>(NO SYNC<br>displayed on screen) | VR7650<br>(CONTROL<br>ASSY)                                               | <ol> <li>Connect TP K7503 to TP K7502 (GND).</li> <li>Check the waveform of TP 7655 in Fig. 3, and adjust so that the frequency becomes 43.0Hz ± 0.5 Hz.</li> <li>Then disconnect the TP K7503 and TP K7502 (GND), and check that the frequency is 52.5 Hz ± 3 Hz.         <ul> <li>H : 2ms/div V : 2V/div</li> <li>GND -</li> <li>GND -</li> <li>Fig. 3</li> </ul> </li> <li>Note: When this adjustment is not performed properly, the screen moves or flows up and down when NTSC signals are input.</li> </ol>                                                                                                    |  |
| 4         | VADR, VSUS, VOFS<br>voltage adjustment                  | 100% white signal                            | VR3301<br>(VSUS)VR3401<br>(VADR)<br>VR3601 (VOFS)<br>(MAIN POWER<br>Assy) | <ul> <li>VSUS (sustain power supply voltage)</li> <li>Check the drive voltage label value (Note 4), adjust VR3301 so that value between TP3301 (VSUS) and TP3302 (SUS. GND) becomes this value.</li> <li>VADR (address power supply voltage)</li> <li>Check the drive voltage label value, adjust VR3401 so that value between TP3401 (VADR) and TP3402 (ADR. GND) becomes this value.</li> <li>VOFS (offset power supply voltage)</li> <li>Check the drive voltage label value, adjust VR3601 so that value between TP3601 (VOFS) and TP3602 (OFS. GND) becomes this value.</li> <li>Note: When the V sus voltage adjustments are not performed properly, dot-like blinking luminance points appear. If deviated greatly from the right adjustments are not performed properly, dot-like blinking luminance points appear. If deviated greatly from the right adjustments are not performed properly. dot-like blinking luminance points appear. If deviated greatly from the right adjustment, reports appear. If deviated greatly from the right adjustment, these will become white.</li> </ul> |  |

| Procedure | Adjustment                              | Input Signal          | Adjusting Point                                                                                                 | Adjusting Method                                                                                                    |
|-----------|-----------------------------------------|-----------------------|----------------------------------------------------------------------------------------------------|----------------------------------------------------------------------------------------------------|
| 5         | VRN, VH voltage<br>adjustment           | All white 100% signal | VR4002 (VRN)<br>(X DRIVE (A)<br>Assy)<br>VR5002 (VH)<br>(Y DRIVE (A)<br>Assy)                                   | <ul> <li>VRN (minus reset power supply voltage)</li> <li>Check the drive voltage label value at the top inside the unit, adjust VR4002 so that value between TP4021 (VRN) and TP4022 (RNGND) becomes this value.</li> <li>VH (scan IC power supply voltage) (Note 1)</li> <li>Check the drive voltage label value at the top inside the unit, adjust VR5002 so that value between TP5035 (VHY) and TP5034 (GNDH) becomes this value.</li> <li>Note: When the VRN voltage adjustment is not performed properly, dot-like blinking luminance points appear. If deviated greatly from the right adjustment is not performed properly, dot-like blinking luminance points appear. If deviated greatly from the right adjustment, these will become white.</li> </ul>                                                                                                    |
| 6         | DIP SW setting of the pulse value       |                       | S6603<br>(DIGITAL VIDEO<br>Assy)                                                                                | Check the pulse value when replacing the DIGITAL VIDEO<br>ASSY and set the data again for the new Assy with the DIP SW.<br><b>Note:</b> If set incorrectly, the number of drive pulses generated will<br>change, and affect the brightness of the screen. PD<br>operates if the power consumption exceeds the normal<br>level.                                                                                                    |
| 7         | Sustain pulse<br>waveform<br>adjustment | All white 100% signal | VR6551<br>(XSUS-U)<br>VR6552<br>(YSUS-U)<br>VR6553<br>(XSUS-D)<br>VR6554<br>(YSUS-D)<br>(DIGITAL VIDEO<br>Assy) | Check the waveforme shown in Fig.4 at TP4027 (XPSUS),<br>TP4012 (XPSUS) on the X DRIVE (A) ASSY and X DRIVE (B)<br>ASSY, TP5004 (YPSUS), TP5002 (YPSUS) on the Y DRIVE (A)<br>ASSY and Y DRIVE (B) ASSY, then look at the waveform of the<br>scanned portion, and find the sub field with sustain emission<br>(refer to <b>Note 2</b> : Sustain emission.)<br>Enlarge the waveform of the sustain pulse portion shown in Fig.<br>4 in the sub field with sustain emission, and adjust as shown in<br>Fig. 5. If not adjusted properly, the slanting portion and base<br>portion will distort as shown in Fig. 6 and Fig. 7.<br>Enlarge this portion, and check that this<br>is the sub field with sustain emission<br>for Y P.SUS<br>Fig. 5 Fig. 6 Fig. 7<br><b>Note:</b> When the adjustment is not performed properly, dot-like<br>blinking luminance points will increase. |
| 8         | Factory data setting                    |                       | Memory data<br>(CONTROL<br>ASSY)                                                                                | <ul> <li>When replacing the CONTROL ASSY, read the following data before ASSY replacement.</li> <li>1) picture quality, white balance, phase data</li> <li>2) HOUR METER data (Panel operating time from shipment) Set the above data again for the new ASSY using the RS232C command.</li> </ul>                                                                                                    |
| 9         | White balance<br>adjustment             |                       | Adjust based on memorize the sett                                                                               | the "6.3 WHITE BALANCE ADJUSTMENT". After adjusting, ing.                                                                                                    |

### **PDP-V402**

- **Note 1**: Take note that GND H differs from the GND potential in unit.
- Note 2: Sustain emission

The sustain waveform must be adjusted using the sub field with sustain emission. As the scanned portion becomes the waveform shown in Fig. 8 in the sub field with sustain emission when 100% white signal is input, find and adjust this portion. Find it by differentiating it from the scanned portion of sub fields without sustain emission which has a distorted waveform as shown in Fig. 9.

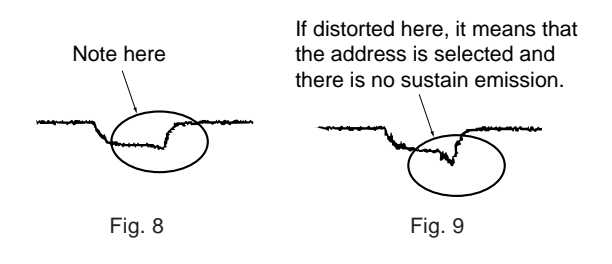

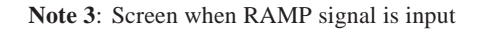

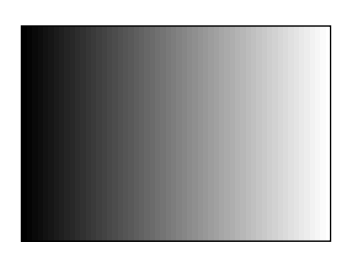

Note 4: Position where drive voltage label is pasted

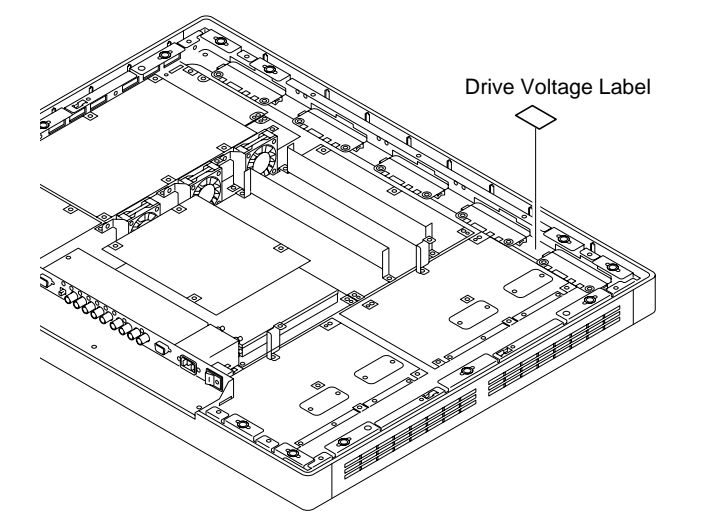

#### Notes:

- The ANALOG VIDEO ASSY (Procedure 1), and CONTROL ASSY (Procedure 2) (Procedure 3) adjustments need not be performed again in this unit if these ASSYs have been replaced.
- Other adjusting points which need not be adjusted again in this unit when other ASSYs are replaced are as follows.

#### MAIN POWER ASSY

VR3501 (STB+5V) VR3201 (Vcc+5V) VR3101 (+B 215V) VR3801 (VSUS UVP)

#### SUB POWER ASSY

VR1601 (VCSP 40V)

• If adjusted VRs of the above MAIN POWER ASSY and SUB POWER ASSY are rotated accidentally, adjust to the following values.

#### MAIN POWER ASSY

- VR3501 (STB+5V): Adjust the DC voltage value between TP3501 (STB+5V) and TP3503 (STB. GND) to +5V±0.1V.
- VR3201 (Vcc+5V): Adjust the DC voltage value between TP3201 (Vcc+5V) and TP3202 (D. GND) to +5.05V±0.1V.
- VR3101 (+B 215V): Adjust the DC voltage value between TP3101 (+B) and TP3102 (P.GND) to +215V±0.5V.
- VR3801 (Vsus UVP): Adjust the DC voltage value between the R3860 lead (Pin 6 of IC3805) and R3863 lead (+ lead of C3814) to 0±10mV.

#### SUB POWER ASSY

VR1601 (VCSP 40V): Check the drive voltage label value, and adjust the DC voltage value between TP1603 (VCSP) and TP1604 (CSP. GND) becomes this value.

Note: Take note that the CSP.GND or GND\_H differs from the GND potential of this unit. Never short between CSP. GND and other GND or GND\_H and other GND.

### TROUBLESHOOTING

#### 1. MAIN POWER ASSY

Check the power supply voltages.

| Measurement Points                       |                                                                                                    |
|------------------------------------------|----------------------------------------------------------------------------------------------------|
| VADR (60V) (TP3401) — ADR. GND (TP3402)  | If normal, LED (D3405) lights.                                                                                                    |
| VSUS (170V) (TP3301) — SUS. GND (TP3302) | If normal, LED (D3305) lights. (which displays the timing of VCC and VSUS)<br>POWER ON: lights in red (VCC ON) → lights in yellow (VSUS ON) at 1–2sec<br>POWER OFF: lights in yellow → lights in red at 1–2sec → LED OFF<br>(VSUS OFF earlier than VCC OFF)<br>abnormal POWER OFF: lights in yellow → lights in green → LED OFF<br>(VCC OFF earlier than VSUS OFF) |
| VOFS (140V) (TP3601) — OFS.GND (TP3602)  |                                                                                                    |
| +B (215V) (TP3101) — P. GND (TP3102)     |                                                                                                    |
| VCP (12V) (TP3203) — CP. GND (TP3204)    |                                                                                                    |
| +13.5V (TP3205) — A. GND (TP3206)        |                                                                                                    |
| VCC (5V) (TP3201) — D. GND (TP3202)      | If normal, LED (D3205) lights.                                                                                                    |

#### 2. SUB POWER ASSY

| Check the power supply voltages. |     |   |                    |  |  |  |  |  |
|----------------------------------|-----|---|--------------------|--|--|--|--|--|
| VCSP (40V) TP1603                |     |   | P. GND TP1604      |  |  |  |  |  |
| +12V - YVSUS/2                   | SP2 | - | Y DRIVE (A) ASSY   |  |  |  |  |  |
| +12V - XVSUS/2                   | SP2 | - | X DRIVE (A) ASSY   |  |  |  |  |  |
| +12.5V - GND                     | SP3 | - | CONTROL ASSY       |  |  |  |  |  |
| +12.5V - GND                     | SP5 | - | ANALOG VIDEO ASSY  |  |  |  |  |  |
| +12.5V - GND                     | SP6 | → | INPUT CONTROL ASSY |  |  |  |  |  |
|                                  |     |   |                    |  |  |  |  |  |

Note: Take note that the CSP. GND differs from the GND potential of the unit.

#### [Precautions for servicing]

- As the P.D. circuit starts operating when the rear cover is removed and the CN5801 connector of the FAN RELAY ASSY is disconnected, short between TP3802 and TP3803.
- 2. For normal signals, set the rear selection SW S1201 (INPUT CONTROL ASSY) to OFF. When G on sync signals are output by Mac, set the switch to ON to prevent overlapping of the sync. signal.

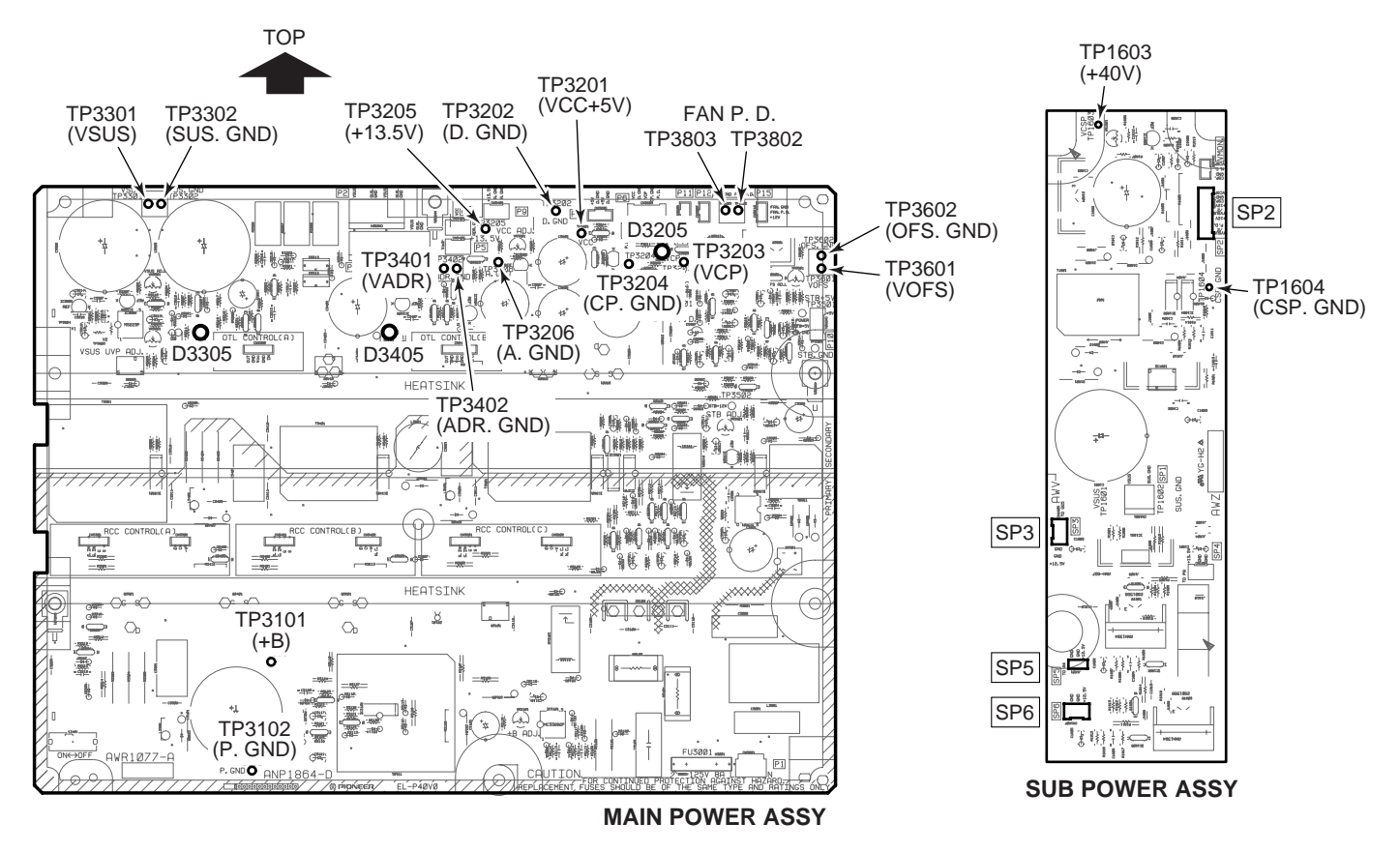

# GENERAL INFORMATION DIAGNOSIS

### **BURN-IN PROBLEM**

#### Definition of burn-in

One dot consists of red (R), green (G), and blue (B) phosphors on plasma display as on CRT. The luminance of each phosphor deteriorates depending on the cumulative light emission time. The unbalance of deterioration among the phosphors causes burn-in.

### Tendency and Comparison of Burn-In

#### Tendency of burn-in

On our plasma display, the blue phosphor deteriorates comparatively earlier than the other two types of phosphors. A burnt area tends to be yellow.

#### Comparison with PTV

The tendency of burn-in can be compared between PDP-V402 and PTV as follows:

- A burnt area tends to be yellow in PDP-V402 and PTV.
- PDP-V402 shows a lower level of burn-in (inconspicuous) than PTV at high-intensity display.
- At low-level display, however, burn-in is slightly more conspicuous on PDP-V402 than on PTV.
- Despite the differences of tendency, the level of burn-in is about equal between PDP-V402 and PTV.

### Prevention or Easing of Burn-In

- 1. For static display, it is recommended to give priority to red and green. Avoid static display that partially contains blue peaks.
- 2. Avoid keeping static display for a long time. Switch static and dynamic displays as frequently as possible.
- 3. After static display, use dynamic display three to five times longer than the static image display.
- 4. When using static display, vary the pattern to avoid burn-in.
- 5. For static display, use a screen saver not to keep the same pattern for a long.
- 6. When using static display for a long time, set the white balance as close to yellow as possible (minimize the blue level) in integrator mode to make burn-in inconspicuous.

#### Afterimage

PDP is also subject to the problem of afterimage whose symptoms are close to those of burn-in. Afterimage is a phenomenon of a residual static pattern that occurs if the display changes from a longtime static image of a high intensity level to a low-intensity image. Displaying a dynamic image for some time clears this phenomenon.

### Panel Burn-In Easing Method

PDP-V402 supports full-frame output in integrator mode. When an image is burnt on the panel, full-frame output for considerably long time may ease burn-in.

#### Full-frame Output Procedure

- 1. Press the MENU button then the STANDBY/ON button to start up the device in integrator mode.
- 2. Select "ADDITIONAL SETUP" using the  $\uparrow$  or  $\downarrow$  key.

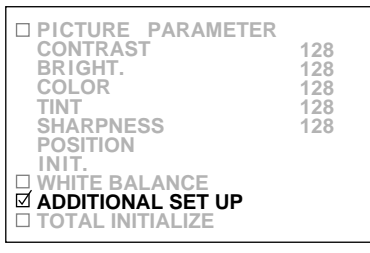

(The above menu is when NTSC is input to the VIDEO function.)

Select "FULL MASK" using the ↑ or ↓ key and press the SET key.

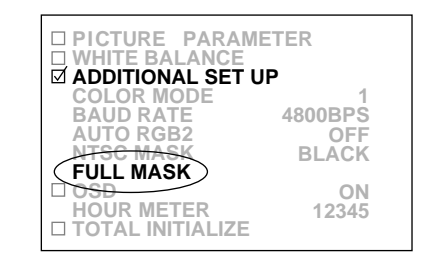

4. Select "WHITE" using the ↑ or ↓ key and press the SET key. Then the display immediately changes to the full-color mask screen.

| FULL MASK |  |
|-----------|--|
| RED       |  |
| BLUE      |  |
| MAGENTA   |  |
| WHITE     |  |
|           |  |

**Note:** OSD display is disabled during full-frame output. Turn the power off using the STANDBY/ON key or press the SET key to clear the screen.

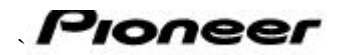

### SERVICE INFORMATION

|                 |   | <b>Date:</b> Jan 25, 2001 | No.: SI-D01019-G | (1/1) |
|-----------------|---|---------------------------|------------------|-------|
| MODEL No.       | * | SER.No.                   | S/M No.          | PG    |
| PDP-V401/LU/CA  |   | ALL                       |                  |       |
| PDP-V401E/WYVLD |   | ALL                       |                  |       |

| SYMPTOM                        | #<br>* | <b>DETAIL</b><br>A picture turns yellow / A cell defect appears at a part of a panel after 20,000 hours used.                      |
|--------------------------------|--------|----------------------------------------------------------------------------------------------------|
| CAUSE                          | *      | A radiative characteristic of a cell is reduced by Long Term Panel Drive.<br>This happens only on a panel of the first generation. |
| SERVICE<br>REMEDY              | *      | Adjust Vofs from 140V to 150V.<br>Adjust the voltage of VR3601 between TP3601 and TP3602 in Main Power Assy;<br>AWR1077.           |
| FACTORY<br>COUNTER<br>-MEASURE | *      | Only Service Remedy                                                                                                    |

| Ref |   | CURRENT            | PARTS       | СО | NEW         | PARTS              |
|-----|---|--------------------|-------------|----|-------------|--------------------|
| *   | # | SYMBOL/DESCRIPTION | PART NUMBER | DE | PART NUMBER | SYMBOL/DESCRIPTION |

| PIONEER           | SERVICE NETWORK      | CORPORATION                    |           |           |  |
|-------------------|----------------------|--------------------------------|-----------|-----------|--|
|                   |                      | NOTE: PARTS CODE               | Memo:     | MTV01-062 |  |
| <b>M.EGASHIRA</b> | ,MANAGER             | 1: Changeable from old to new. |           |           |  |
|                   |                      | 2:Not Interchangeable an all.  |           |           |  |
| <b>BS Service</b> | Administration Group | 3:Interchangeable in both ways | Classify: | NM-70     |  |
| <b>BS</b> Service | Division             | 5:Do not use old parts         |           |           |  |

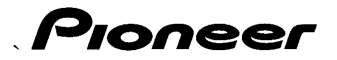

### SERVICE INFORMATION

|              |       |                                          |          | Date:      | Dec.16,1999        | No.:      | SI-B54045          | (1/1) |
|--------------|-------|------------------------------------------|----------|------------|--------------------|-----------|--------------------|-------|
| MODEL No.    |       |                                          | *        | SER.No     | ).                 | S/I       | M No.              | PG    |
| PDP-V401/LU/ | CA    |                                          | А        | -          |                    |           |                    |       |
| PDP-V401E/W  | YVLD  |                                          | А        | -          |                    |           |                    |       |
| PDP-V402/LUE | BW/CA | L                                        | А        | 301-       |                    |           |                    |       |
| PDP-V402E/W  | YVLD  | K                                        | А        | 701-       |                    |           |                    |       |
|              | #     | DETAIL                                   |          |            |                    |           |                    |       |
| SYMPTOM      | 1     | A half or quarter of pic                 | ture be  | ecomes w   | vhite              |           |                    |       |
| CAUSE        | 1     | The scan module is not                   | t drived | d normall  | y by change of the | specifica | ation of photocapl | or    |
| SERVICE      | 1     | Please replace all of d                  | rive bo  | oards.     |                    |           |                    |       |
| REMEDY       |       | X drive A assy - AW                      | P1057    | Y drive    | A assy - AWZ62     | 61        |                    |       |
|              |       | л unive в assy - Awi                     | 1038     | i drive    | е Баssy - AWP100   | 50        |                    |       |
| FACTORY      | 1     | The current for drive of and V drive A P | f photo  | ocaplor is | increased by chang | ing the   | constants in X dri | veA,B |
| -MEASURE     |       | and I drive A,D.                         |          |            |                    |           |                    |       |

Note This service remedy is decided replace the board because of it needs to change many constants and it is difficult to perform the factory countermeasure at site.

The spare parts number is not changed.

The stock parts in Tokyo has been modified.

| Ref |   | CURRENT            | PARTS       | СО | NEW         | PARTS              |
|-----|---|--------------------|-------------|----|-------------|--------------------|
| *   | # | SYMBOL/DESCRIPTION | PART NUMBER | DE | PART NUMBER | SYMBOL/DESCRIPTION |

| PIO     | NEER   | ELECTRONIC          | CORPORATION                    |           |           |
|---------|--------|---------------------|--------------------------------|-----------|-----------|
|         |        |                     | NOTE:PARTS CODE                | Memo:     | MCA54-045 |
| M.EGASI | HIRA   | ,MANAGER            | 1: Changeable from old to new. |           | AA-D1586B |
| BS      |        |                     | 2:Not Interchangeable an all.  |           | AA-D1729  |
| S       | ervice | Engineering Section | 3:Interchangeable in both ways | Classify: |           |
| S       | ervice | Division            | 5:Do not use old parts         |           |           |

### PIONEER ELECTRONICS SERVICE

July 27, 2005

| rts Department Warra                                                                                                    | nty Info Tech Tips FAQ's                                                                                                    | Training Owners Manua                                                                                                    | Enter<br>Model Number                                                                                           | (                                                              |
|----------------------------------------------------------------------------------------------------|----------------------------------------------------------------------------------------------------|----------------------------------------------------------------------------------------------------|----------------------------------------------------------------------------------------------------|----------------------------------------------------------------|
| Dioneer                                                                                                    | sound. vision. soul                                                                                                    | AUTHO                                                                                                    |                                                                                                    |                                                                |
| Nelcome to Pionee                                                                                                    | r Service RMAT                                                                                                    |                                                                                                    |                                                                                                    |                                                                |
| Service Bulletins                                                                                                    |                                                                                                    |                                                                                                    |                                                                                                    |                                                                |
| Service Manuals                                                                                                    |                                                                                                    |                                                                                                    |                                                                                                    |                                                                |
| <u>Tech Tips</u>                                                                                                    |                                                                                                    |                                                                                                    |                                                                                                    |                                                                |
| Search Ro                                                                                                    | esults for pdpv4                                                                                                    |                                                                                                    |                                                                                                    |                                                                |
| ne link below shows all info<br>formation related to that s<br>ght corner of your screen o<br>Back to Search                                                                                                    | prmation available for that mode<br>becific model number. To retriev<br>or click home to start over. You                                                                                                    | el number you selected. Naviga<br>ve information on another mod<br>can also navigate throught the                                                                             | ating through these link<br>lel, type the number on<br>top menu and start yo                                    | ts will only display<br>the field at the top<br>u search over. |
|                                                                                                    |                                                                                                    |                                                                                                    |                                                                                                    |                                                                |
| Cure: Replace AWP1058<br>Models Covered: PDPV40<br>Tip Date: February 12 200<br>The Tech Name: Jeff And<br>Symptom: Picture is all w<br>Cure: VH is low. Scan mo<br>Models Covered: PDPV40<br>Tip Date: January 31 200<br>The Tech Name: Bob Sho | and AWZ6173<br>12<br>11<br>rews<br>                                                                                                    | ight seems normal.<br>I check for short to isolate.                                                                                                    |                                                                                                    |                                                                |
| Symptom: A bright white<br>Cure: If stripe is in the up<br>the problem is in the low<br>stripe moves to the new s<br>corresponding scan mod<br>Models Covered: PDPV40<br>Tip Date: January 24 2007<br>The Tech Name: Jeff And                    | horizontal stripe appears acros<br>per half of the screen, swap the<br>er half of the screen, swap the s<br>screen position, replace the Ydr<br>ule. Don't forget to put the cable<br>01, PDPV402<br>1<br>rews | as the screen. The width of the<br>e cables in connectors Y11 and<br>same connectors on Y-Drive B.<br>rive. If the stripe stays in the sa<br>es back in the original position | stripe is 1/4 of the scre<br>Y13 of the Y-Drive A n<br>If after swapping the c<br>me position, replace th<br>s. | een height.<br>nodule. If<br>ables, the<br>ne                  |
| Symptom: Dark pix (no lu<br>Cure: Solder bridge on R<br>Models Covered: PDPV40<br>Tip Date: July 25 2000<br>The Tech Name: Bob Sho                                                                                                    | minance) on video or Y/C.<br>2851 Analog Video.<br>11, PDPV402<br>remaker                                                                                                    |                                                                                                    |                                                                                                    |                                                                |
| Symptom: Makes "chirpin<br>Cure: Found VCSP on sul<br>Models Covered: PDPV40<br>Tip Date: July 17 2000<br>The Tech Name: Bernie S                                                                                                    | ng" sound every second. Shuts<br>b-power board reading 3V. Sho<br>11, PDPV402<br>helton                                                                                                    | down after 10 seconds. Video<br>uld be 42V. Replaced sub-pow                                                                                                    | is dark with lots of sno<br>er board.                                                                           | ow.                                                            |
| Symptom: "Out of Range<br>Cure: Limit of video resol<br>Models Covered: PDPV40<br>Tip Date: July 12 2000                                                                                                    | " displayed while in RGB mode<br>lution is 640 X 480. Reset comp<br>)0, PDPV401, PDPV402                                                                                                    | uter to lower resolution output                                                                                                    |                                                                                                    |                                                                |

Symptom: Set goes in to "power Down" mode within 1 or 2 seconds after turning on. Cure: Unplug connector P6 from the power supply assy and power up again. If the unit stays on longer, quickly turn off the unit to prevent further damage. Replace X Drive A and X Drive B. If there is no change after removing P6, replace the connector and remove P7. It the unit stays on longer, quickly turn it off. The problem is on the "A" side. Further troubleshooting will be needed to determine where the problem is (Y Drive A, Y drive B, or scan modules). DO NOT USE THIS METHOD IF THE UNIT STAYS ON LONGER THAN 2 SECONDS TO BEGIN WITH. Models Covered: PDPV401, PDPV402 Tip Date: July 10 2000 The Tech Name: Jeff Andrews

Symptom: Remote control commands will not pass through the PDPV402 to the PDA4003 down-converter. Cure: You must use a VGA cable between the plasma and the down-converter that has all 15 pins wired. Models Covered: PDA4003, PDPV402 Tip Date: February 01 2000 The Tech Name: Bernie Shelton

Symptom: When a XDRIVE A or XDRIVE B is found to be bad. Cure: Replace both A and B together. Models Covered: PDPV400, PDPV401 Tip Date: October 26 1999 The Tech Name: Dennis Walden

Symptom: Intermittent no video after turning set off & on. Cure: The plasma set should be turned on BEFORE the video source. Models Covered: PDPV400, PDPV401, PDPV402 Tip Date: February 08 1999 The Tech Name: Bernie Shelton

Back to Search

You use this information AT YOUR OWN RISK and are utterly responsible for you own actions and this information is provided AS-IS! By viewing, printing, or downloading this information, you agree to hold Pioneer Electronics Service, Inc. and it's employees harmless and without liability and without exception.

© 2001 Pioneer North America, Inc, All rights reserved.

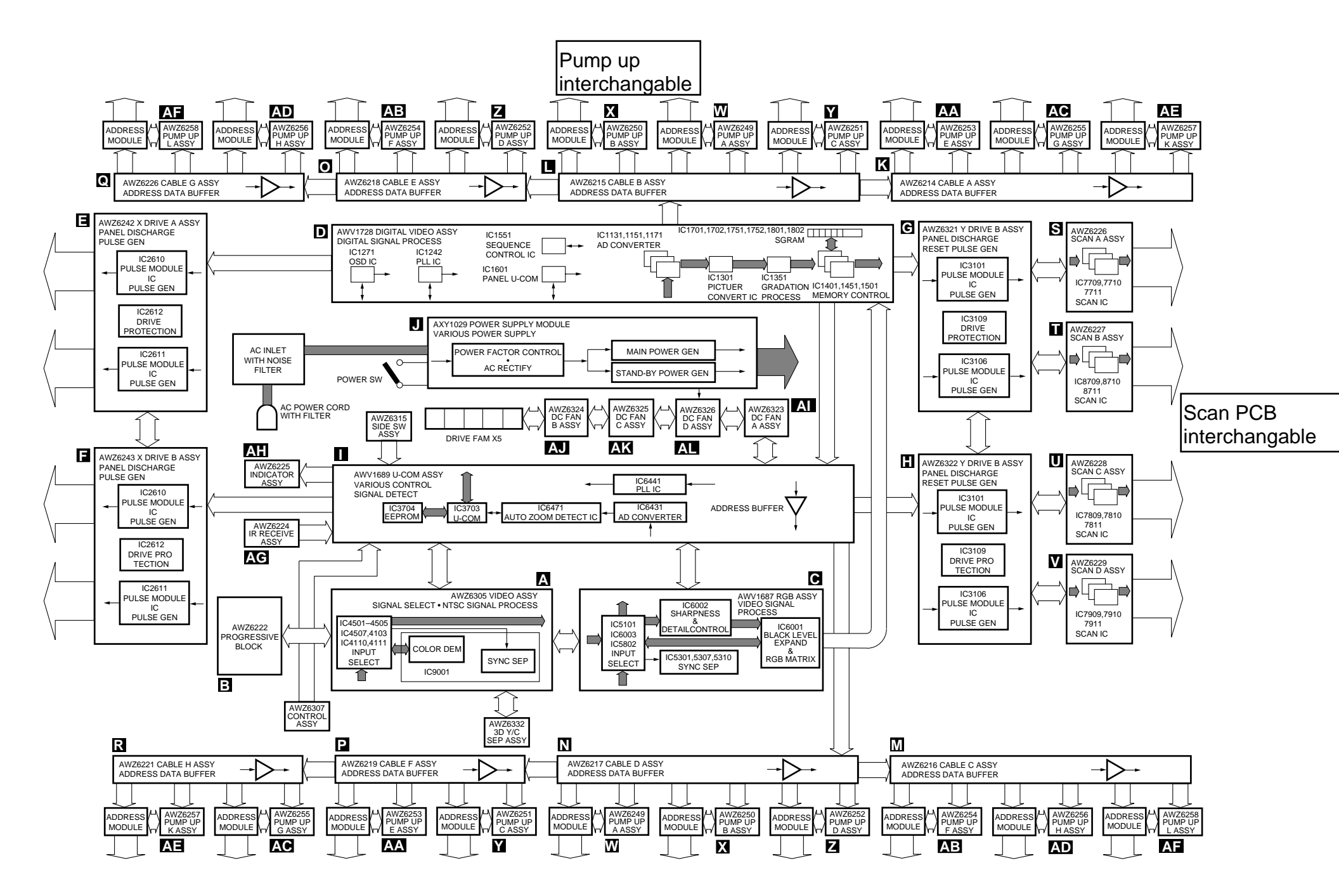

PDP-501MX Overall Block Diagram

#### Diagnosis of Malfunctions when Power Down (PD) Occurs

| ASSY Name      | TP NO.              | +5V Generation Point | Operating PD            | Faulty Point                                                                       |
|----------------|---------------------|----------------------|-------------------------|------------------------------------------------------------------------------------|
|                |                     | D2604 anode          | VCP+12V over-current    | • Pulse module IC2610, IC2611 peripheral circuit                                   |
| X DRIVE(A)ASSY | When K2609 is H     |                      |                         | (+) reset circuit Q2702 peripheral circuit                                         |
| X DRIVE(B)ASSY |                     | D2703 anode          | (+) reset circuit over- | Q2702G-S signal                                                                    |
|                |                     |                      | current                 | XPR-U signal terminal K2611 (5V amplitude)                                         |
|                |                     |                      |                         | Pulse module IC3101, IC3106 peripheral circuit                                     |
|                |                     | D3104 anode          | VCP+12V over-current    | YSUS_MSK FET-Q3206-Q3209 peripheral circuit                                        |
|                |                     |                      |                         | CSP_MSK FET-Q3005-Q3006 peripheral circuit                                         |
|                |                     |                      |                         | <ul> <li>Scan assembly internal bypass FET</li> </ul>                              |
|                |                     |                      |                         | Q7701, Q7702 peripheral circuit                                                    |
|                |                     |                      |                         | YNR_D output FET Q3204 peripheral circuit                                          |
|                |                     | D2200 anada          |                         | O2204 C. S control signal                                                          |
|                |                     | D3209 anode          | (-) reset circuit over- | O3201 G-S control signal                                                           |
|                |                     |                      | current                 | YNR D signal terminal K3117                                                        |
|                |                     |                      |                         | YNR U signal terminal K3118                                                        |
|                |                     | D3320 anode (YA)     | VH150V over-current     | D-D converter circuit mis-operations                                               |
|                |                     | D3310 anode (YB)     |                         |                                                                                    |
| Y DRIVE(A)ASSY | When K3109 is H     |                      |                         | When short-circuited between VH150V and                                            |
| Y DRIVE(B)ASSY |                     |                      |                         | GND                                                                                |
|                |                     |                      |                         | Scan IC fault                                                                      |
|                |                     |                      |                         | D-D converter fault                                                                |
|                |                     | D3322 anode (YA)     | VH150V over-current     | • When not short-circuited between VH150V and                                      |
|                |                     | D3324 anode (YB)     |                         | GND                                                                                |
|                |                     |                      |                         | • VH OVER-CUITERIT MODE (BTPASS FET IS                                             |
|                |                     |                      |                         | BYPASS output EET short-circuited                                                  |
|                |                     |                      |                         | Digital section BYPASS control signal fault                                        |
|                |                     |                      |                         | Control signal stuck                                                               |
|                |                     |                      |                         | • VH over-current mode (Scan IC mis-                                               |
|                |                     |                      |                         | operations)                                                                        |
|                |                     |                      |                         | <ul> <li>Scan IC fault</li> </ul>                                                  |
|                |                     |                      |                         | Scan IC control signal fault                                                       |
|                |                     |                      |                         | Vsus 175V line fault                                                               |
| POWER SUPPLY   | When the following  |                      |                         | When small signal block power overload                                             |
| MODULE         | are L               |                      |                         | Fault of small signal block power supply of                                        |
|                | P12 Pin (5) (PD.XA) |                      | PD only at small signal | assemblies                                                                         |
|                | Pin 견 (PD.XB)       |                      | block                   | Fault of only the POWER SUPPLY MOD.     When not small signal block power everland |
|                | P6 Pin ⑧ (PD.YA)    |                      | (Large Power line off)  | Eault of the POWER SLIPPLY MOD when PD                                             |
|                | Pin 🔟 (PD YB)       |                      | NOLE)                   | occurs in the POWER SUPPLY MOD alone                                               |
|                |                     |                      |                         | Fault of assembly when PD does not occur in                                        |
|                |                     |                      |                         | the POWER SUPPLY MODULE alone                                                      |
|                |                     |                      |                         | When large power block overload                                                    |
|                |                     |                      | PD at the large power   | Fault of power supply of each drive assemblies                                     |
|                |                     |                      | block                   | Fault of the POWER SUPPLY MOD.                                                     |
|                |                     |                      | VCSP +40V               | When not large power block overload                                                |
|                |                     |                      | _Vsus +175V             | Fault of the POWER SUPPLY MOD. when PD                                             |
|                |                     |                      | VOFS +150V              | occurs in the POWER SUPPLU MOD. alone                                              |
|                |                     |                      | VRN -190V               | Drive circuit mis-operations when PD occurs                                        |
|                |                     |                      |                         | Our to unve assembly operations     Orive control signal fault                     |
|                |                     |                      |                         | Pulse module IC input signal fault                                                 |
|                |                     |                      |                         | Between SUS-B (4) and (6) of IC2610 (XA)                                           |
|                |                     |                      |                         | Between SUS-U (5) and (6) of IC2611 (XB)                                           |
|                |                     |                      |                         | Between SUS-D (4) and (5) of IC3101-1 (YA)                                         |
|                |                     |                      |                         | Between SUS-G 2 and 2 of IC3106 (YA)                                               |
|                |                     |                      |                         | • Fault between FET and G of each output                                           |

Note) If PD occurs without +5V supplied to the PD terminal of the drive assembly, overload of the power supply or malfunction of the POWER SUPPLY MOD. may be suspected. Turn OFF the large power ON/OFF switch SW1 of POWER SUPPLY MOD., and short-circuit Pins (1) to (3) of CN3305 of each assembly of Y DRIVE (A)/(B) so that only the small signal block can be checked.

# E X DRIVE A/B ASS'Y

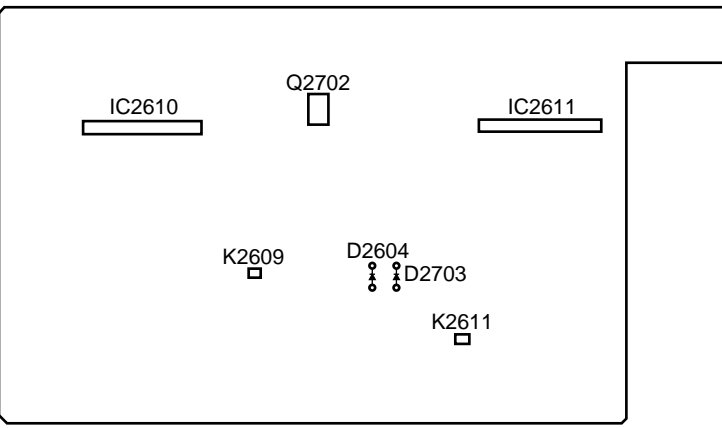

# G Y DRIVE A ASS'Y

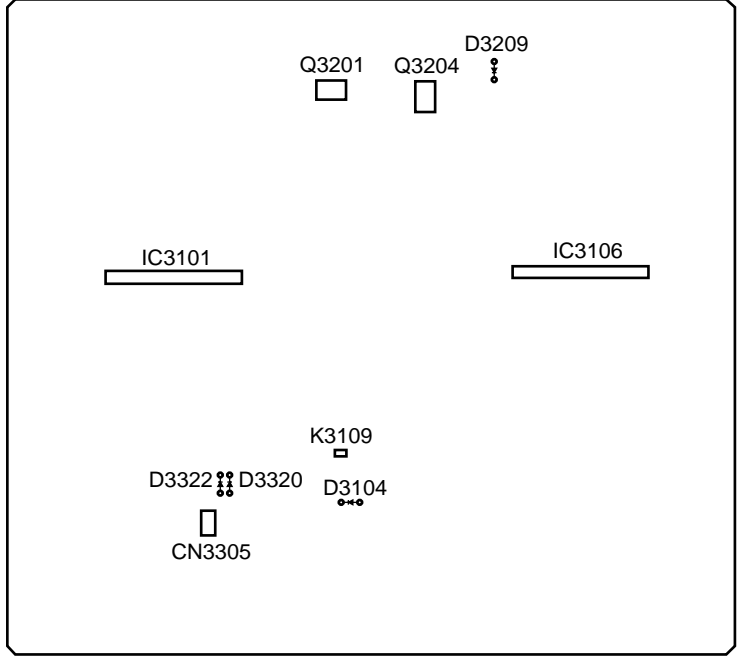

# Y DRIVE B ASS'Y

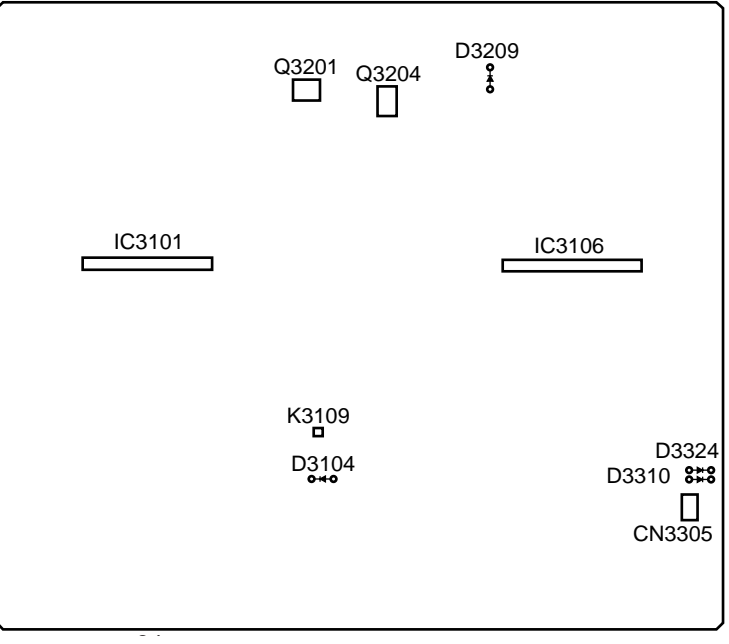

# ADJUSTMENT

### **Adjustments of Parts**

Note) In these adjustments, assembly are indicated by the following

symbols. A:ANALOG VIDEO ASSEMBLY B:PROGRESSIVE BLOCK

J:POWER SUPPLY MODULE

G:Y DRIVE (A) ASSEMBLY H:Y DRIVE (B) ASSEMBLY Note: Position for pasting the drive voltage label

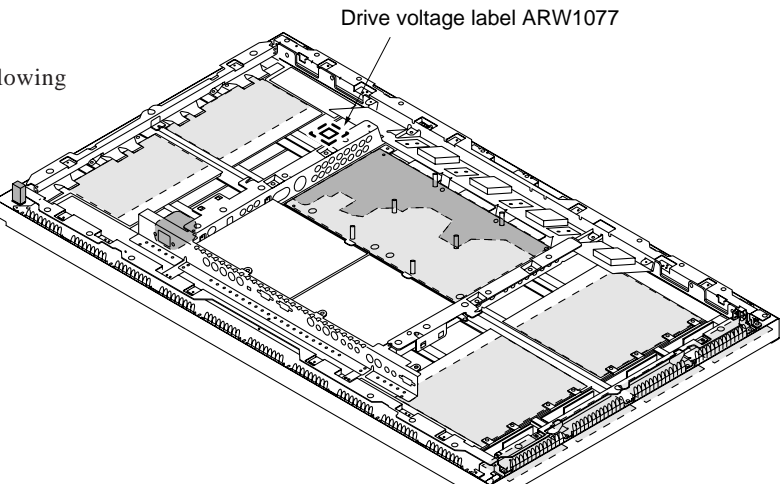

| Procedure | Adjusting Item                                | Input Signal                                                     | Adjusting Point            | Adjusting Method                                                                                                    |  |  |
|-----------|-----------------------------------------------|------------------------------------------------------------------|----------------------------|----------------------------------------------------------------------------------------------------|--|--|
| 1         | TINT                                          | Chroma modulation ramp signal                                    | VR9002<br>(A)              | Adjust so that the output of Pin $\textcircled{2}$ (R-Y signal) of CN9505 becomes minimum.                                                                                                    |  |  |
| 2         | B-Y demodulation angle                        | EIA colour bar                                                   | VR9005<br>(A)              | Adjust so that the amplitudes of a and b become equal at the output<br>of Pin ④ of CN9505.                                                                                                    |  |  |
| 3         | Colour (B-Y)                                  | EIA colour bar (Colour saturation 75% only)                      | VR9003(A)                  | Adjust so that the output of Pin $\textcircled{4}$ (B-Y signal) of CN9505 becomes 0.525 Vp-p ±10 mV.                                                                                                    |  |  |
| 4         | Colour (R-Y)                                  | EIA colour bar (Colour saturation 75% only)                      | VR9004(A)                  | Adjust so that the output of Pin $\textcircled{2}$ of CN9505 becomes 0.525 Vp-p $\pm 10$ mV.                                                                                                    |  |  |
| 5         | Deflection PLL<br>adjustment                  | Any standard signal                                              | L4715 ( 🖪 )                | Adjust so that the voltage of TP K4701 becomes 2.6 $\pm$ 0.1V.                                                                                                    |  |  |
| 6         | Acquisition PLL<br>adjustment                 | Any standard<br>signal                                           | L4706 ( 🖪 )                | Adjust the timing of the waveforms of Pin ③ (CLP) of CN4703 and TP<br>K4702 (HRA) so that the rising edge of the HRA pulse are at the<br>center of the CLP pulse.<br>CLP                                                                                                    |  |  |
| 7         | VCO free-run<br>frequency for 910<br>fH clock | NTSC RAMP signal<br>(with burst and chroma)                      | VR3350<br>( AP )           | Set the input to "C.VIDEO", observe the voltage of Pin $\textcircled{O}$ of IC3352 (TP P3350), and adjust so that the voltage becomes 2.5V $\pm$ 0.1V using the digital voltmeter.                                                                                                    |  |  |
| 8         | Y/C mode chroma signal output level           | NTSC RAMP signal<br>(S terminal signal with<br>burst and chroma) | VR3351<br>(                | Set the input to "S.VIDEO", observe the Q3354 emitter using the oscilloscope, and adjust so that the level of the chroma signal becomes 400 mV $\pm$ 20 mV.                                                                                                    |  |  |
| 9         | VH_A, VH_B<br>voltage<br>adjustment           | 100% white signal                                                | VR3302( ල )<br>VR3301( 1 ) | <ul> <li>VHA (Scan IC power supply voltage A)<br/>Check the drive voltage label value at the upper left side of the unit<br/>inside, and adjust RV3302 so that the voltage between Pin ① (VH_<br/>A) and Pin ④ (GND H_A) of the check connector CN3303 becomes<br/>that value.</li> <li>VH B (Scan IC power supply voltage B)<br/>Check the drive voltage label value at the upper left side of the unit<br/>inside, and adjust VR3301 so that the voltage between Pin ① (VH_B)<br/>and Pin ④ (GND H_B) of the check connector CN3304 becomes<br/>that value.</li> </ul> |  |  |

| Procedure | Adjusting Item                                       | Input Signal      | Adjusting Point                     | Adjusting Method                                                                                                    |
|-----------|------------------------------------------------------|-------------------|-------------------------------------|----------------------------------------------------------------------------------------------------|
| 10        | VSUS, VOFS, VADR,<br>VCSP, VRN voltage<br>adjustment | 100% white signal | RV7, RV5,<br>RV3, RV4,<br>RV9 ( ♥ ) | Vsus (Sustain power supply voltage)         Check the drive voltage label value at the upper left side of the unit inside, and adjust RV7 so that the value between TP CH24 (175V) and TP-CH25 (175 GND) becomes that value.         VOFS (Offset power supply voltage)         Check the drive voltage label value at the upper left side of the unit inside, and adjust RV5 so that the value between Pin ① of CN3106 (150V) and Pin ④ of CN3105 (SUS, GND) inside the Y drive assembly becomes that value.         VADR (Address power supply voltage)         Check the drive voltage label value at the upper left side of the unit inside, and adjust RV3 so that the value between TP CH22 (30V) and TP-CH23 (30V GND) becomes that value.         VCSP (CSP power supply voltage)         Check the drive voltage label value at the upper left side of the unit inside, and adjust RV4 so that the potential between Pin ④ (CSP) and Pin ① (150V) of CN3106 of the Y drive assembly becomes that value.         VRN (Minus reset power supply voltage)         Check the drive voltage label value at the upper left side of the unit inside, and adjust RV4 so that the potential between Pin ④ (CSP) and Pin ① (150V) of CN3106 of the Y drive assembly becomes that value.         VRN (Minus reset power supply voltage)         Check the drive voltage label value at the upper left side of the unit inside, and adjust RV9 so that the value between TP CH26 (190V) and TP CH25 (175 GND) becomes that value. |

#### If the U-COM assembly has been replaced, mount the former EEPROM (IC3704 24LC64 (I) SN) in the new U-COM assembly.

Note: CSP, GNDH\_A, and GNDH\_B differ from the GND potential in the unit. The GND potentials are also different each other.

- The adjustment tolerance of the drive voltage label is  $\pm 0.5$ V.
- The adjustments of the ANALOG VIDEO ASSEMBLY (step 1), (step 2), (step 3), (step 4), (step 5), and (step 6) is not necessary when replacing this assembly.
- Adjusting points which need not be adjusted again in the unit after replacing other assemblies are as follows.
  - RV8 (+5V) RV6 (+3.3V) RV2 (+12V) RV1 (+5VSTB)
- If the above adjustment controls are rotated by mistake, adjust to the following values;

RV8 (+5V): Adjust the DC voltage between TP CH16 (5V) and TP CH19 (5V GND) to  $5.0V \pm 0.1V$ .

RV6 (+3.3V): Adjust the DC voltage between TP CH17 (3.3V) and TP CH19 (5V GND) to  $3.3V \pm 0.066V$ .

RV2 (+12V): Adjust the DC voltage between TP CH18 (12V) and TP CH19 (5V GND) to  $12.0V \pm 0.24V$ .

RV1 (+5VSTB): Adjust the DC voltage between TP CH4 (5V) and TP CH19 (5V GND) to  $5.0V \pm 0.1V$ .

### White Balance Adjustment

Set COLOUR to minimum and the other video settings to the standard setting in the following measurements.

#### 1. Black level adjustment

SW power supply

- 1) Input the RAMP signal.
- 2) Monitor the output TP terminals of the RGB assembly (R:P5802, G:P5801, B:P5803), and adjust R,G,B LOW LIGHT so that the black level (0IRE) becomes 2.6V.

#### 2. LOW LIGHT adjustment

Input the RAMP signal, and adjust R, G, B:LOW LIGHT so that the point which starts to light up becomes gray.

#### 3. HIGH LIGHT adjustment

- 1) Input the RAMP signal.
- 2) Monitor the TP terminals of the RGB assembly (R:P5802, G:P5801, B:P5803), and adjust R,G,B HIGH LIGHT so that the white level (100IRE) becomes 4.4V.
- 3) Input the white signal (80IRE).
- 4) Adjust R,G,B HIGH LIGHT so that the screen becomes reddish white (T=7200K, dev=0.000uv).

#### 4. Adjusting voltage check

Input the RAMP signal, monitor the TP terminals of the RGB assembly (R:P5802, G:P5801, B:P5803), and check that the black level (0IRE) is  $2.6V \pm 0.1$ . The white level (100IRE) value is not specified.

#### (Reference)

Adjustment values using the Minolta colour-difference meter CA-100

80% window step 0dB

| [NTSC] [HDTV]                            | [RGB]                                            |
|------------------------------------------|--------------------------------------------------|
| x=300                                    | x=290                                            |
| y=315                                    | y=315                                            |
| $Y=58 \pm 15 cd/m^2$                     | $Y=35 \pm 10 cd/m^2$ (20% 2.5cd/m <sup>2</sup> ) |
| $(20\% 4.0 \text{cd/m}^2 \text{(NTSC)})$ |                                                  |
| $3.0 \text{cd/m}^2 (\text{HDTV})$        |                                                  |

### **Checking picture quality**

#### 1. Face colour check (Colour balance check)

After adjusting the white balance, check the face colour of figures in LD still pictures.

If the colour is not natural, adjust COLOUR and TINT and memorize the value.

#### 2. Picture quality check

Set the sharpness to 120 for both NTSC and HDTV, and the detail setting to 70 for NTSC and 65 for HDTV, and check the picture quality.

Note: Adjust the white balance and check the picture quality in each NTSC screen mode (natural wide, zoom, etc.) and HDTV (MUSE).

### **Service Factory Mode**

This mode is used for checking the operations and setting the picture quality.

Perform the operations of the service factory mode using the remote control unit provided with the PDP-501MX (CU-PDP002: AXD1437) and the remote control unit provided with the PDP-501HD (CU-PDP001: AXD1432).

#### 1. Entering the factory mode

In the standby state, press the remote control keys (Menu), (Set), and (Power) in this order within 3 seconds. (See figure below I.) Or in the ON state, send the <FAY> command of RS-232C.

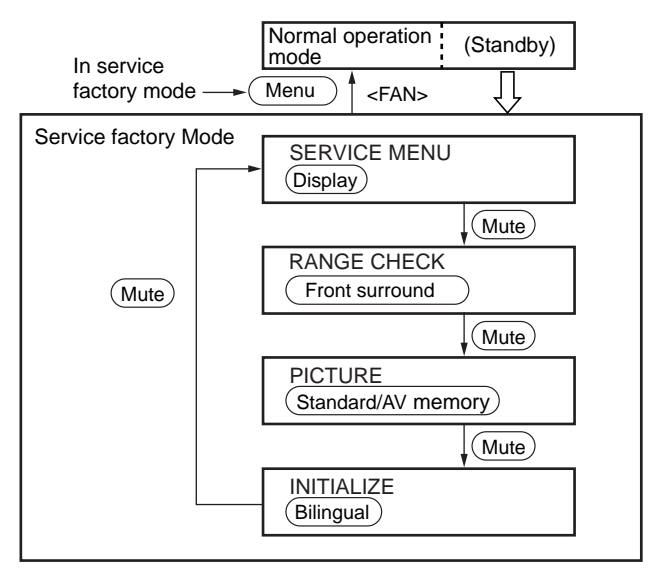

- When the service factory mode is set, the video and the screen will be reset.
- In the service factory mode, the Mute key functions to change the mode in the following order;
   SERVICE MENU→RANGE CHK.→PICTURE→INIT.

The other keys (Display), (Front Surround), (Standard/AV memory), and (Bilingual) function to switch the mode directly.

• In the factory mode, press the (Menu) key to set the normal operation mode.

#### 2. SERVICE MENU ((Display Call)key)

Information mode

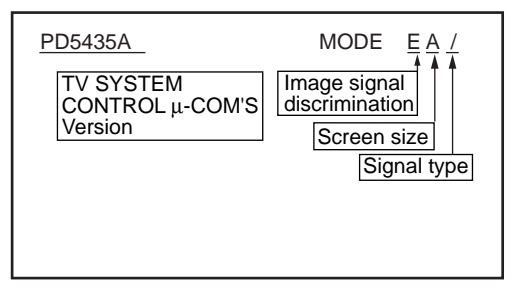

- Refer to the table on the next page for details on the video signal type and screen size.
- Signal state [/]:Composite, Y/C
  - [+]:Component (Colour difference signal) [None]:RGB
- Note: The EA/ in the above example indicates that the signal input is the NTSC (15.7 kHz/60 Hz) and screen size is NATURAL WIDE.

### 3. RANGE CHECK

#### ((Front Surround) key)

Mode for checking the operations of the circuits.

Each time this key is pressed, the mode changes from center, maximum, to minimum.

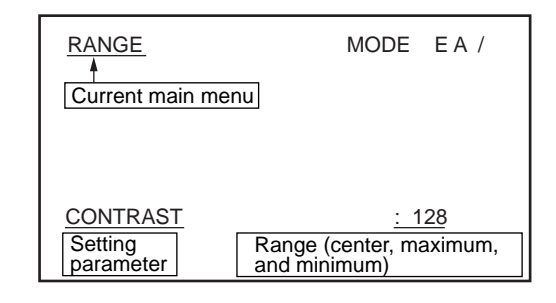

Keys

- 1 COLOUR
- Center→Maximum→Minimum (Each time key 1 is pressed) 2 CONTRAST
- Center→Maximum→Minimum (Each time key 2 is pressed) ③ SHARP (NESS)
- Center $\rightarrow$ Maximum $\rightarrow$ Minimum (Each time key 3 is pressed) 4 CLK FRQ.
  - Center→Maximum→Minimum (Each time key 4 is pressed)

COLOUR and SHARP cannot be used for RGB (PC/VIDEO (RGB input)).

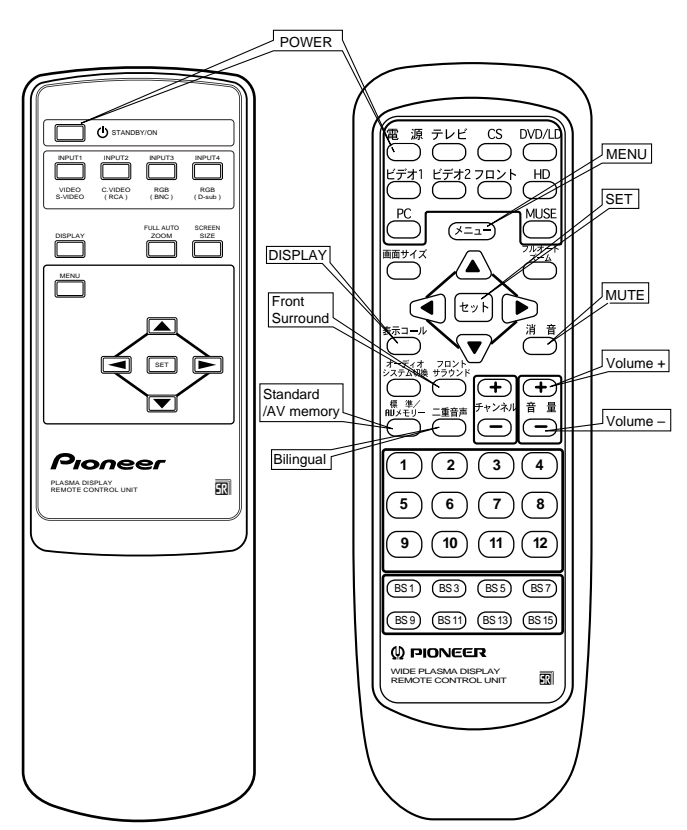

Remote control unit provided with the PDP-501MX (CU-PDP002: AXD1437) Remote control unit provided with the PDP-501HD (CU-PDP001: AXD1432)

<Note> Do not press keys nor make changes in the factory mode other than the adjustment items indicated in the service manual.

### **List of Input Signals**

| Input signal   | Horizontal frequency | Vertical frequency | Signal format | Screen sizeOn Screen Display |      |      |             |              |
|----------------|----------------------|--------------------|---------------|------------------------------|------|------|-------------|--------------|
|                | Fh (kHz)             | Fv (Hz)            | _             | 4:3NORMAL                    | FULL | ZOOM | CINEMA WIDE | NATURAL WIDE |
|                | 15.734               | 60.0               | S/video       | E6/                          | E7/  | E8/  | E9/         | EA/          |
| NTSC, SDTV480i |                      |                    | Component     | E6+                          | E7+  | E8+  | E9+         | EA+          |
|                |                      |                    | RGB (Note)    | EB                           | EC   | ED   | EE          | EF           |
| Double-speed   | 31.5                 | 60.0               | Component     | F6+                          | F7+  | F8+  | F9+         | FA+          |
| NTSC, SDTV480i |                      |                    | RGB           | F6                           | F7   | F8   | F9          | FA           |
|                | 45.0                 | 60.0               | Component     |                              | J2+  |      |             |              |
|                |                      |                    | RGB           |                              | J2   |      |             |              |
|                | 33.75                | 60.0               | Component     |                              | G2+  |      |             |              |
|                |                      |                    | RGB           |                              | G2   |      |             |              |

#### (1) Table of video input signals (When setting INPUT 1,2/INPUT 3,4:VIDEO)

Note: The NTSC-RGB signal can be used only when the key 10 STD-RGB (standard speed RGB enable setting) of "5. INITIALIZE MODE" is set to on. It is not displayed at the factory setting (OFF).

(2) List of PC input signals (When setting INPUT 3, 4:PC)

|                        |                            | Horizontal                      | Vertical                       |                                |                             |                        |      |
|------------------------|----------------------------|---------------------------------|--------------------------------|--------------------------------|-----------------------------|------------------------|------|
| Model                  | Input signal<br>Dot x line | Frequency<br>Fh (kHz)<br>(Note) | Frequency<br>Fv (Hz)<br>(Note) | ORIGINAL or<br>ORIGINAL (TYPE) | 4:3 NORMAL or<br>4:3 (TYPE) | FULL or<br>FULL (TYPE) | ZOOM |
|                        | 640*400                    | 24.8                            | 56.4                           | B0                             | B1                          | B2                     |      |
|                        |                            | 31.5                            | 70.1                           | N0                             | N1                          | N2                     |      |
|                        | 640*480                    | 31.5                            | 59.9                           | F0                             | F1                          | F2                     |      |
|                        |                            | 37.5                            | 75.0                           | R0                             |                             |                        |      |
| series                 | 800*600                    | 37.9                            | 60.3                           | 10                             | l1                          | 12                     |      |
|                        |                            | 46.9                            | 75.0                           | S0                             | S1                          | S2                     |      |
|                        | 1024*768                   | 56.5                            | 70.1                           | O1                             |                             | O2                     |      |
|                        |                            | 60.0                            | 75.0                           | U1                             |                             | U2                     |      |
|                        | 1280*1024                  | 64.0                            | 60.0                           |                                | L1                          | L2                     | L3   |
|                        | 640*400                    | 31.5                            | 70.1                           | N0                             | N1                          | N2                     |      |
|                        | 640*480                    | 31.5                            | 59.9                           | F0                             | F1                          | F2                     |      |
|                        |                            | 37.9                            | 72.8                           | P0                             |                             |                        |      |
|                        |                            | 37.5                            | 75.0                           | R0                             |                             |                        |      |
|                        | 800*600                    | 35.2                            | 56.3                           | C0                             | C1                          | C2                     |      |
| IBM PC/AT              |                            | 37.9                            | 60.3                           | 10                             | l1                          | l2                     |      |
| compatibility          |                            | 48.1                            | 72.2                           | Q0                             | Q1                          | Q2                     |      |
|                        |                            | 46.9                            | 75.0                           | S0                             | S1                          | S2                     |      |
|                        | 1024*768                   | 48.4                            | 60.0                           | K1                             |                             | K2                     |      |
|                        |                            | 56.5                            | 70.1                           | O1                             |                             | O2                     |      |
|                        |                            | 60.0                            | 75.0                           | U1                             |                             | U2                     |      |
|                        |                            | 35.5                            | 87.0                           | 21                             |                             | 22                     |      |
|                        | 1280*1024                  | 64.0                            | 60.0                           |                                | L1                          | L2                     | L3   |
|                        | 640*480                    | 35.0                            | 66.7                           | MO                             | M1                          | M2                     |      |
| Apple                  | 832*624                    | 49.7                            | 74.6                           | TO                             | M2                          | Т3                     |      |
| Macintosh              | 1024*768                   | 60.2                            | 74.9                           | U1                             |                             | U2                     |      |
|                        | 1152*870                   | 68.7                            | 75.1                           |                                | V1                          | V2                     |      |
| Exclusive<br>Videocard | 1280*768                   | 45.1                            | 56.3                           |                                | D1                          | D2                     |      |

Note: The input signal frequency displayed when the remote control key DISPLAY is pressed is the typical values of each signal mode, and may differ from the actual input signal frequency.

### 4. PICTURE ((Standard/AV Memory) Key)

Mode for selecting the video tables to be adjusted. (1) Menu in mode

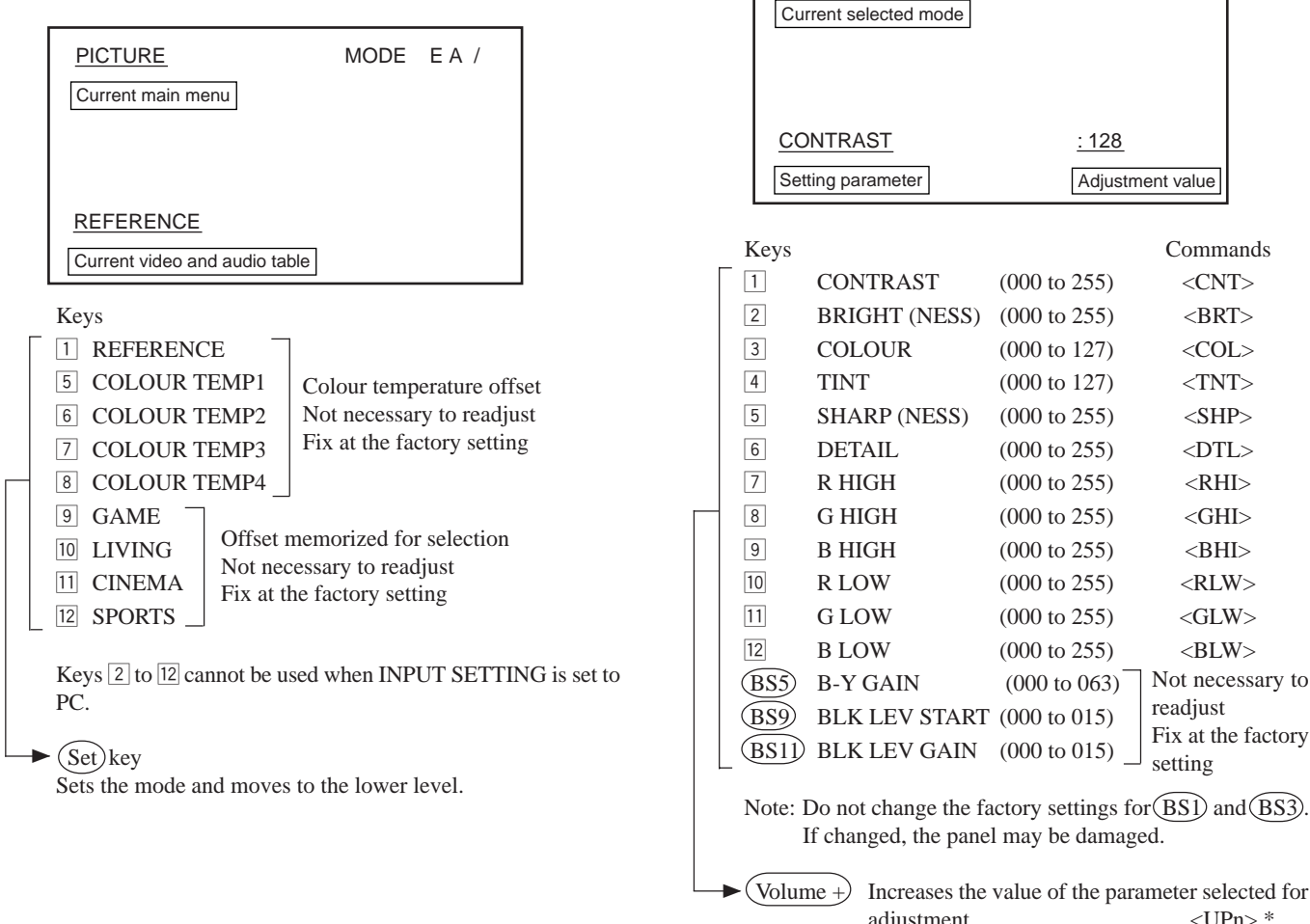

#### <NOTE>

When messages not indicated in the service manual are displayed on the screen, turn OFF the power promptly. And exit the service factory mode.

Changing the data not indicated in the service manual unintentionally may result in the damage of the unit.

MODE EA /

REFERENCE

| 0       | NTRAST               |                                 | <u>: 128</u> |                                     |            |
|---------|----------------------|---------------------------------|--------------|-------------------------------------|------------|
| ett     | ing parameter        |                                 | Adjustm      | ent value                           |            |
|         |                      |                                 |              |                                     | I          |
|         |                      |                                 |              | Comm                                | ands       |
|         | CONTRAST             | (000 to                         | 255)         | <cn< td=""><td>T&gt;</td></cn<>     | T>         |
|         | BRIGHT (NESS)        | (000 to                         | 255)         | <br< td=""><td>T&gt;</td></br<>     | T>         |
|         | COLOUR               | (000 to                         | 127)         | <co< td=""><td>L&gt;</td></co<>     | L>         |
|         | TINT                 | (000 to                         | 127)         | <tn< td=""><td>T&gt;</td></tn<>     | T>         |
|         | SHARP (NESS)         | (000 to                         | 255)         | <sh< td=""><td>P&gt;</td></sh<>     | P>         |
|         | DETAIL               | (000 to                         | 255)         | <dt< td=""><td>L&gt;</td></dt<>     | L>         |
|         | R HIGH               | (000 to                         | 255)         | <rh< td=""><td><i)></i)></td></rh<> | <i)></i)>  |
|         | G HIGH               | (000 to                         | 255)         | <gh< td=""><td>{I&gt;</td></gh<>    | {I>        |
|         | B HIGH               | (000 to                         | 255)         | <bh< td=""><td>{I&gt;</td></bh<>    | {I>        |
|         | R LOW                | (000 to                         | 255)         | <rlv< td=""><td>W&gt;</td></rlv<>   | W>         |
|         | G LOW                | (000 to                         | 255)         | <gl< td=""><td>W&gt;</td></gl<>     | W>         |
|         | B LOW                | (000 to                         | 255)         | <blv< td=""><td>W&gt;</td></blv<>   | W>         |
| )       | B-Y GAIN             | (000 to                         | 063)         | Not nec                             | essary to  |
| )       | BLK LEV START        | (000 to                         | 015)         | readjust                            |            |
| D       | BLK LEV GAIN         | (000 to 015) Fix at the setting |              | e factory                           |            |
|         |                      |                                 |              | setting                             | $\frown$   |
| I       | Do not change the fa | ctory se                        | ttings fo    | r( <u>BS1</u> ) ai                  | nd (BS3).  |
| I       | f changed, the panel | l may be                        | e damage     | ed.                                 |            |
| ın      | he +) Increases the  | value of                        | the nara     | meter sel                           | ected for  |
| • • • • | adjustment           | value of                        | uie puiu     | UI>                                 | Pn> *      |
| ın      | ne – Decreases the   | value of                        | f the para   | ameter sel                          | lected for |
|         | adjustment           |                                 |              | <dv< td=""><td>Vn &gt; *</td></dv<> | Vn > *     |
|         | Memorizes th         | ne adjus                        | ted valu     | e and me                            | oves to a  |
|         | higher level         |                                 |              |                                     |            |
|         | * / 0                | 0 5 \                           |              |                                     |            |
|         | */ n: 0              | ~9, F `<br>→1                   | $\backslash$ |                                     |            |
|         | 2-                   | $\rightarrow 2$                 |              |                                     |            |
|         |                      | •                               |              |                                     |            |
|         |                      | •                               |              |                                     |            |
|         |                      | •                               | 1            |                                     |            |

 $0 \rightarrow 10$ F→Full

(Volu

(Set)

#### 5. INITIALIZE (Bilingual) key)

Mode for changing and checking the initial settings. (1) Menu in mode

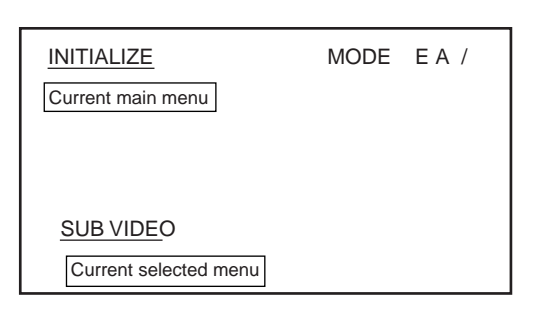

Keys

Commands

- 1 SUB VIDEO (Set using the (SET) key.)
- Image: MIRROR\_MODE (Inverted Picture mode)

   OFF/XY cyclic (OFF at the factory setting) 

   MMN>/<MMZ>
- 3 FULL MASK ON/OFF-cyclic (OFF at the factory setting) <FMY>/<FMN>
- 5 HOUR METER (Displays the current hours meter) <HMD>
- BAUD RATE (Sets the RS-232C communication speed with PC) <BRm> \*
   1200 to 19200 cyclic (4800) at the factory setting
- 7 EEPROM INIT. (For manufacturing line only)
- MASK CONTROL (Automatic mask position change setting) ON/OFF cyclic (ON at the factory setting) <MCY>/<MCN>
- ID
   STD-RGB (Standard speed (15. 734kHz) RGB enable setting)

   ON/OFF (OFF at the factory setting)
   <NRY>/<NRN>
- INTE. MODE (Integrator mode setting)

   FREE, ON, LOCK cyclic (FREE at the factory setting)

   (Menu OFF)
   <IMF>/<IMY>/<IMN>
- (BS1) FINAL SETUP (factory setting) Set using the (Set) key (Recovers the initial setting) Refer to next page. <FST>
- (BS3) IPQ ADJ (Progressive conversion Not necessary to readjust parameter adjustment) Fix at the factory setting

(Set)(1,(BS1))

- Sets the mode and moves to the lower level.
- Note: 1) Do not change the factory settings for the modes of keys 9. If changed, the panel may be damaged.
  - 2) Be sure to turn the key 3 FULL MASK off when the power is turned off.

\* 
$$\begin{pmatrix} m: 1 \sim 5 \\ 1 \rightarrow 1200 bps \\ 2 \rightarrow 2400 bps \\ 3 \rightarrow 4800 bps \\ 4 \rightarrow 9600 bps \\ 5 \rightarrow 19200 bps \end{pmatrix}$$

(2) Parameter adjustments (SUB VIDEO)Common picture quality adjustment for all input signal modes.

|     | SUB VIDEO             | MODE E                | A /                   |
|-----|-----------------------|-----------------------|-----------------------|
|     | Current selected mode |                       |                       |
|     |                       |                       |                       |
|     |                       |                       |                       |
|     |                       |                       |                       |
|     | SUB CONTRAST          | <u>: 127</u>          |                       |
|     | Setting parameter     | Adjustme              | nt value              |
|     |                       |                       |                       |
| Ke  | ys                    | (000 - 107)           |                       |
|     | SUB CONTRAST          | (000  to  127) —      | ]                     |
| 2   | ACL START             | (000 to 015)          |                       |
| 3   | ACL GAIN              | (000 to 015)          |                       |
| 9   | ACL SW ACL SV         | W ON/OFF cyclic       |                       |
| 10  | VAP GAIN              | (000 to 007)          | Not necessary         |
| 11  | VAP INV               | (000 to 031)          | to readjust           |
| B   | 83) R SIDE LEV        | (000 to 255)          | Fix at the            |
| B   | S5) G SIDE LEV        | (000 to 255)          | factory               |
| B   | 87) B SIDE LEV        | (000 to 255)          | setting               |
| B   | S11) R FULL LEV       | (000/255)             |                       |
| B   | S13) G FULL LEV       | (000/255)             |                       |
| B   | S15) B FULL LEV       | (000/255)             |                       |
| NT  |                       |                       |                       |
|     | If changed the papel  | ctory settings for ke | eys $[b]$ and $[8]$ . |
|     | n changed, the panel  | inay be damaged.      |                       |
| ►(V | olume + Increases the | value of the parame   | eter selected for     |
| (V  | olume – Decreases the | e value of the param  | eter selected for     |
| Ċ   | adjustment            |                       |                       |
| (S  | et) Memorizes t       | he adjusted value     | and moves to a        |
|     | higher level          | -                     |                       |

#### (3) Details of FINAL SETUP

| Item           | Initial Setting                                                            | Remarks                                  | Commands                            |
|----------------|----------------------------------------------------------------------------|------------------------------------------|-------------------------------------|
| Input function | INPUT1                                                                     |                                          | <in1~4></in1~4>                     |
| FULL AUTO ZOOM | OFF                                                                        | Common for all input functions           | <azy>/<azn></azn></azy>             |
| Screen size    | NATURAL WIDE                                                               | VIDEO                                    | CMO E                               |
|                | PC① 4:3 NORMAL (Including TYPE)                                            | mode D,E,L,V                             | note 1                              |
|                | PC2 ORIGINAL (Including TYPE)                                              | mode B,C,F,I,K,M,N,O,P,Q,R,S,T,U,X,Y,Z,2 | ]                                   |
| V.POSITION     | 0                                                                          | Input functions                          | <ups></ups>                         |
| KEY LOCK       | UNLOCK                                                                     |                                          | <kly>/<kln></kln></kly>             |
| PICTURE        | Center value for all adjustment items                                      |                                          | note 2                              |
| SCREEN         | Center value for all adjustment items                                      |                                          | note 3                              |
| V MEMORY       | STANDARD                                                                   | Input functions (VIDEO)                  |                                     |
| (RECALL)       | STANDARD                                                                   | Input functions (VIDEO-RGB)              |                                     |
|                | STANDARD                                                                   | Input functions (PC-RGB)                 |                                     |
| V MEMORY       | GAME (MEMORY 1)                                                            |                                          |                                     |
| (MEMORY)       | LIVING (MEMORY 2)                                                          |                                          |                                     |
|                | CINEMA (MEMORY 3)                                                          | VIDEO                                    |                                     |
|                | SPORTS (MEMORY 4)                                                          | -                                        |                                     |
|                | USER A to D (STANDARD for all memory contents)                             | RGB                                      |                                     |
|                | USER A to D (STANDARD for all memory contents)                             | PC                                       | 1                                   |
| AUTO POWER OFF | OFF                                                                        | Common for all input functions           | <apy>/<apn></apn></apy>             |
| 3D Y/C MODE    | STILL                                                                      |                                          | <ycs <ycm=""></ycs>                 |
| INPUT SETTING  | COMPONENT 2(SMPTE170M)                                                     | INPUT2                                   |                                     |
| SIGNAL         | PC<br>RGB (Fixed) (PDP-<br>V501X) VIDEO<br>COMPONENT 1 (PDP-501<br>MX/KUC) | INPUT3                                   |                                     |
|                | PC<br>RGB (Fixed)                                                          | INPUT4                                   |                                     |
| CLAMP          | MODE1                                                                      | For each setting-INPUT 3, 4              | <cl1> / <cl2></cl2></cl1>           |
| ABL            | ON                                                                         | For each setting-INPUT 3, 4 PC           | <aby>/<abn></abn></aby>             |
| MP MODE        | ON                                                                         | For each setting-INPUT 3, 4 PC           | <mpy>/<mpn></mpn></mpy>             |
| PICTURE        | (Adjustment values for all adjustment items)                               | Memory contents cleared for PC           | noto 2                              |
| WHITE BALANCE  | (Adjustment values for all adjustment items)                               | Memory contents cleared for PC           |                                     |
| SCREEN         | Center value for all adjustment items                                      |                                          | note 3                              |
| COLOUR MODE    | 1                                                                          |                                          | <cm1>/<cm2></cm2></cm1>             |
| BAUD RATE      | 4800BPS                                                                    |                                          | <br1~5></br1~5>                     |
| HOUR METER     |                                                                            |                                          |                                     |
| MIRROR MODE    | OFF                                                                        | Common for all input functions           | <mmn>/<mmz></mmz></mmn>             |
| STD-RGB        | OFF                                                                        | Common for input functions               | <nry>/<nrn></nrn></nry>             |
| SIDE MASK      | R LEVEL: 56                                                                |                                          | <rsl></rsl>                         |
|                | G LEVEL: 56                                                                |                                          | <gsl></gsl>                         |
|                | B LEVEL: 112                                                               |                                          | <bsl></bsl>                         |
| FULL MASK      | OFF                                                                        |                                          | <fmy>/<fmn></fmn></fmy>             |
| MASK CONTROL   | ON                                                                         |                                          | <mcy>/<mcn></mcn></mcy>             |
| INTE. MODE     | FREE (PDP-V501X) LOCK (PDP-501MX/KUC)                                      |                                          | <imf>/<imy>/<imn></imn></imy></imf> |
| ACL SW         | ON                                                                         |                                          |                                     |
| СТІ            | ON                                                                         |                                          |                                     |
| VNR            | 3                                                                          |                                          |                                     |
| ID No.         |                                                                            |                                          | <ids> / <idc></idc></ids>           |
| OSD            | ON                                                                         |                                          | <diy> / <din></din></diy>           |

| note 1                    | note 2                |                     | note 3                |
|---------------------------|-----------------------|---------------------|-----------------------|
| <sm0>: Original</sm0>     | <cnt>: Contrast</cnt> | <rhi>: R High</rhi> | <vps>: V. Pos 1</vps> |
| <sm1>: 4:3 Normal</sm1>   | <col/> : Color        | <rlw>: R Low</rlw>  | <hps>: H. Pos 1</hps> |
| <sm2>: Full</sm2>         | <tnt>: Tint</tnt>     | <ghi>: G High</ghi> | <cfr>: CLK FRQ</cfr>  |
| <sm3>: Zoom</sm3>         | <shp>: Sharp</shp>    | <glw>: G Low</glw>  | <cph>: CLK PHS</cph>  |
| <sm4>: Cinema Wide</sm4>  | <brt>: Bright</brt>   | <bhi>: B High</bhi> |                       |
| <sm5>: Natural Wide</sm5> | <dtl>: Detail</dtl>   | <blw>: B Low</blw>  |                       |

#### PIONEER ELECTRONICS SERVICE

August 25, 2005

| Home         Service Bulletins         Service Manuals         Knowledge Base/Case Management           Parts Department         Warranty Info         Tech Tips         FAQ's         Training         Owners Manuals | Enter<br>Model Number | Go                |
|----------------------------------------------------------------------------------------------------|-----------------------|-------------------|
| Pioneer sound. vision. soul                                                                                                    |                       | ERVICEC<br>LOCATO |
| Welcome to Pioneer Service RMAT                                                                                                    |                       |                   |

Service Bulletins

Service Manuals

Tech Tips

Search Results for pdpv501

The link below shows all information available for that model number you selected. Navigating through these links will only display information related to that specific model number. To retrieve information on another model, type the number on the field at the top right corner of your screen or click home to start over. You can also navigate through the top menu and start you search over.

Back to Search

Symptom: Picture tears with 480P component. New! Cure: Replace RGB, AWV1687. Models Covered: PDP501MX, PDPV501X Tip Date: July 27 2005 The Tech Name: Bob Shoemaker

Symptom: Unit turns on, but no pix or OSD. No scan pulses from Dvid. Cure: Replace RGB, AWV1687. No VD out. Models Covered: PDP501MX, PDPV501X Tip Date: January 21 2004 The Tech Name: Bob Shoemaker

Symptom: 1" WIDE LINE IN TOP OR BOTTOM 1/2 THAT CHANGE COLOR, ETC WHEN TOUCHING RIBBONS TO OR FROM CABLE ASSY. Cure: CHECK FOR UNLOCKED OR CRACKED CONNECTORS ON UCON OR DVID. Models Covered: PDP501MX, PDPV501X Tip Date: December 31 2002 The Tech Name: Bob Shoemaker

Symptom: Intermittant power down. No PD pulse and all supplies OK. Cure: 27k resistor had cracked solder. Located by RV4 & 5. Probably 150V OVP detector. Models Covered: PDP501MX, PDPV501X Tip Date: January 17 2002 The Tech Name: Bob Shoemaker

Symptom: Distorted, out of sync, or no picture with PC connected on input #3 or #4. Other sources on other inputs were fine. Tried several computers with numerous settings with no result. Replaced the RGB board assy.(AWV1687) and still had same symptom. Cure: Replaced the system control board (AWV1689) and restored normal operation. Models Covered: PDPV501 Tip Date: October 22 2001 The Tech Name: Tony Perkins

Symptom: Top 1/2 of pix is white after replacing YA & scan for PD. Cure: CN7111 (T15) of Cable B plugged in crooked (no Vadr or 3vcc). Models Covered: PDP501MX, PDPV501X Tip Date: December 12 2000 The Tech Name: Bob Shoemaker Symptom: Shuts down after 6 seconds. Gives no display. Cure: Y Drive B board PD (power down) test point went high just before the unit shut down, but the problem was in one of the scan boards connected to Y Drive A board. Troubleshoot by unplugging the scan assemblies one at a time. You must leave power off at least a minute before reconnecting the scan board to allow charge to dissipate. Models Covered: PDP501MX, PDPV501X Tip Date: October 10 2000 The Tech Name: Bernie Shelton

Symptom: When replacing the protective panel, page 8, #4, Cure: you must also replace the "Panel Cushions" and "Shield Gaskets" because the are sticky and can't be removed from the old protective panel. Models Covered: PDP501, PDPV501 Tip Date: May 12 2000 The Tech Name: Bernie Shelton

Symptom: Troubleshooting procedure for P.D. Cure: Check for PD pulse at Power Supply connectors- P4 pin 8 (Temp\_PD), P12 pin 5 (X Drv A), P12 pin 7 (X Drv B), P6 pin 8 (Y Drv A), and P6 pin 10 (Y Drv B). (P2 pin 9 is labeled PD AU, but is not connected to anything on the U-CON Assy.) Models Covered: PDP501MX, PDPV501X Tip Date: December 20 1999 The Tech Name: Dennis Walden

Symptom: When replacing the U-Com Assy AWV1689, some original PCB's did not have a connector for E15 (3 wires from Side Sw Assy). The wires may be soldered to the PCB. Cure: The new PCB is different. There are 3 solder pads located next to E13 connector labeled Blue Wire, White Wire, and Red wire. Models Covered: PDP501MX, PDPV501 Tip Date: December 14 1999 The Tech Name: Dennis Walden

Symptom: Power LED comes on in Green when main pwr is applied, but no video or OSD. Cure: Listen for noise level of unit to drop after a few seconds. Unit is shutting down. Troubleshooting in s/m is incorrect. Display LED will not blink. See Diagnosis on page 83 and PD Block on page 85. Models Covered: PDP501MX, PDPV501X Tip Date: December 01 1999 The Tech Name: Dennis Walden

Back to Search

You use this information AT YOUR OWN RISK and are utterly responsible for you own actions and this information is provided AS-IS! By viewing, printing, or downloading this information, you agree to hold Pioneer Electronics Service, Inc. and it's employees harmless and without liability and without exception.

© 2001 Pioneer North America, Inc, All rights reserved.